# **Configure and Verify Wi-Fi 6E Band Operations and Client Connectivity**

## Contents

**Introduction Prerequisites Requirements** Components Used **Background Information** Wi-Fi 6E Security Cisco Catalyst Wi-Fi 6E APs Configure Network Diagram Configurations **Verify** Beacon Changes Verification Multiple Basic Service Set Identifier (BSSID) Configure Multi BSSID Profile (GUI) Configure Multi BSSID Profile (CLI) Configure Multi-BSSID in the RF Profile (GUI) Configure Multi-BSSID in the RF Profile (CLI) Creation of Multiple SSIDs Verification AP Discovery by Wireless Clients Out-of-Band In-Band **FILS** Configure FILS Discovery Frames in the RF Profile (GUI) Configure FILS Discovery Frames in the RF Profile (CLI) Verification UPR Configure Broadcast Probe Response in RF Profile (GUI) Configure Broadcast Probe Response in RF Profile (CLI) Verification **PSC** Configure Preferred Scanning Channels in the RF Profile (GUI) Configure Preferred Scanning Channels in the RF Profile (CLI) Verification 6-GHz Client Steering Configuring 6-GHz Client Steering in the Global Configuration Mode (GUI) Configuring 6-GHz Client Steering in the Global Configuration Mode (CLI) Configure 6-GHz Client Steering on the WLAN (GUI) Configure 6-GHz Client Steering on the WLAN (CLI)

Verification

## Introduction

This document describes how to configure Wi-Fi 6E Band Operations and what to expect on different clients.

## Prerequisites

## Requirements

Cisco recommends that you have knowledge of these topics:

- Cisco Wireless Lan Controllers (WLC) 9800
- Cisco Access Points (APs) that support Wi-Fi 6E.
- IEEE Standard 802.11ax.
- Network tools: Wireshark

## **Components Used**

The information in this document is based on these software and hardware versions:

- WLC 9800-CL with Cisco IOS® XE 17.9.3.
- APs C9136, CW9162 and CW9166.
- Wi-Fi 6E Clients:
  - Lenovo X1 Carbon Gen11 with Intel AX211 Wi-Fi 6 and 6E Adapter with driver version 22.200.2(1).
  - Netgear A8000 Wi-Fi 6 and 6E Adapter with driver v1(0.0.108);
  - Mobile Phone Pixel 6a with Android 13;
  - Mobile Phone Samsung S23 with Android 13.
- Wireshark v4.0.6

The information in this document was created from the devices in a specific lab environment. All of the devices used in this document started with a cleared (default) configuration. If your network is live, ensure that you understand the potential impact of any command.

## **Background Information**

The key thing to know is that Wi-Fi 6E is not an entirely new standard, but an extension. At its base, Wi-Fi 6E is an extension of the Wi-Fi 6 (802.11ax) wireless standard into the 6-GHz radio-frequency band.

Wi-Fi 6E builds on Wi-Fi 6, which is the latest generation of the Wi-Fi standard, but only Wi-Fi 6E devices and applications can operate in the 6-GHz band.

Since the 6-GHz spectrum is new and accepts only Wi-Fi 6E devices, it does not have any of the old issues that clogg up current networks.

It offers better:

• **Capacity:** In US defined by FCC, there is additional spectrum of 1200 MHz worth or 59 new channels. The new 6-GHz band employs fourteen 80-MHz and seven 160-MHz channels. Other countries can have different spectrum ammount allocated for WiFi 6E. Please check <u>Countries Enabling Wi-Fi in 6 GHz (Wi-Fi 6E)</u> for updated info on country adoption of WiFi 6E.

• **Reliability:**Wi-Fi 6E provides a new standard of reliability and predictability of connection that shortens the gap between wireless and wired connections. Devices from Wi-Fi 1 (802.11b) through Wi-Fi 6 (802.11ax) are not supported on 6 GHz.

• Security:Wi-Fi Protected Access 3 (WPA3) is a mandatory requirement for the Wi-Fi 6E network and secures the network better than ever. And since only Wi-Fi 6 products are to use this network, there are no legacy security issues to deal with. WPA3 provides new authentication and encryption algorithms for networks and furnishes fixes for issues that were missed by WPA2. It also implements an additional layer of protection from deauthentication and disassociation attacks.

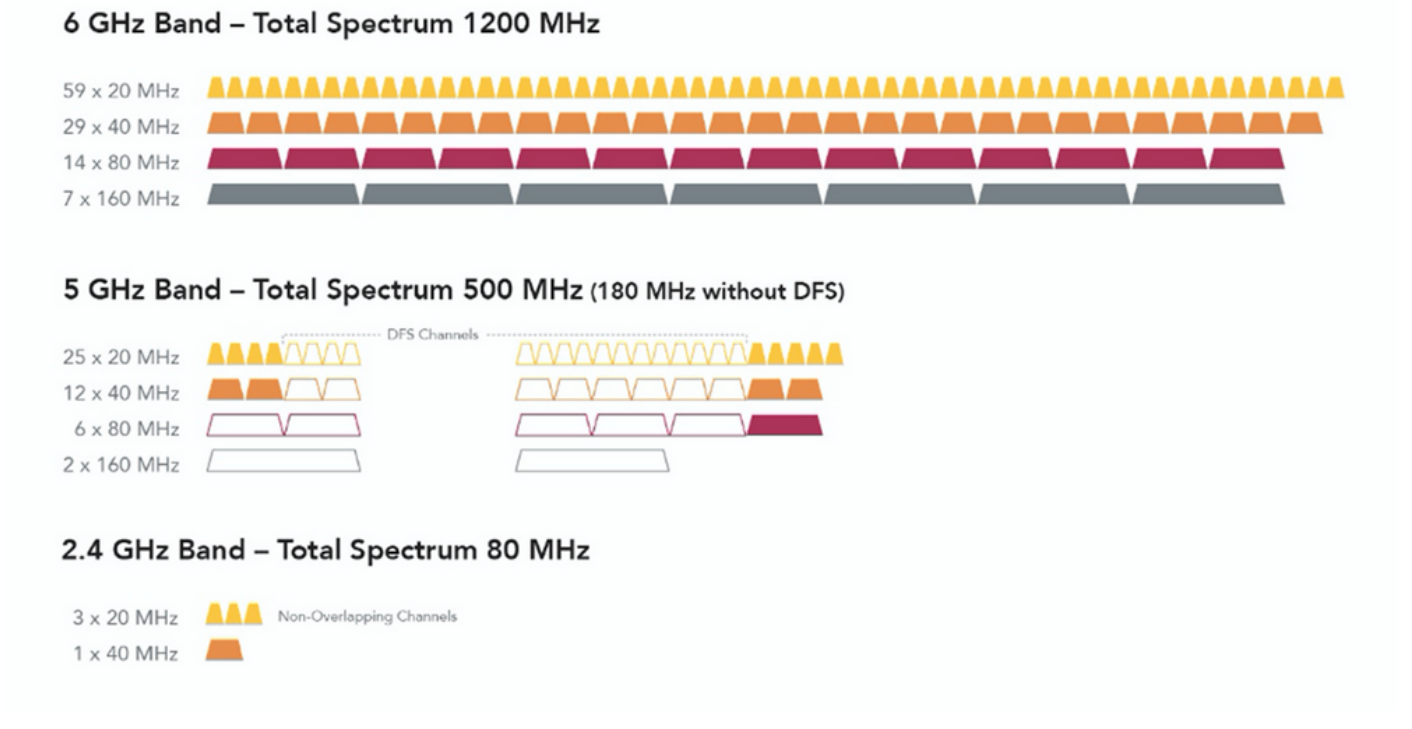

Comparizon of 2.4, 5 and 6 GHz wifi spectrum and channels

For additional background information about Wi-Fi 6E, please check our <u>Wi-Fi 6E: The Next Great Chapter</u> in <u>Wi-Fi White Paper</u>.

There are various managements and changes in Wi-Fi 6E. In the Verification section of this document, there is a small description of some of these enhancements accompanied by the verification in the real environment.

### Wi-Fi 6E Security

Wi-Fi 6E uplevels security with Wi-Fi Protected Access 3 (WPA3) and Opportunistic Wireless Encryption (OWE) and there is no backward compatibility with Open and WPA2 security.

WPA3 and Enhanced Open Security are now mandatory for Wi-Fi 6E certification and Wi-Fi 6E also requires Protected Management Frame (PMF) in both AP and Clients.

When configuring a 6GHz SSID there are certain security requirements that must be met:

- WPA3 L2 security with OWE, SAE or 802.1x-SHA256
- Protected Management Frame Enabled;
- Any other L2 security method is not allowed, that is, no mixed mode possible.

To know more about detailed information about WPA3 implementation in Cisco WLANs, including client security compatibility matrix, please feel free to check the <u>WPA3 Deployment Guide</u>.

### Cisco Catalyst Wi-Fi 6E APs

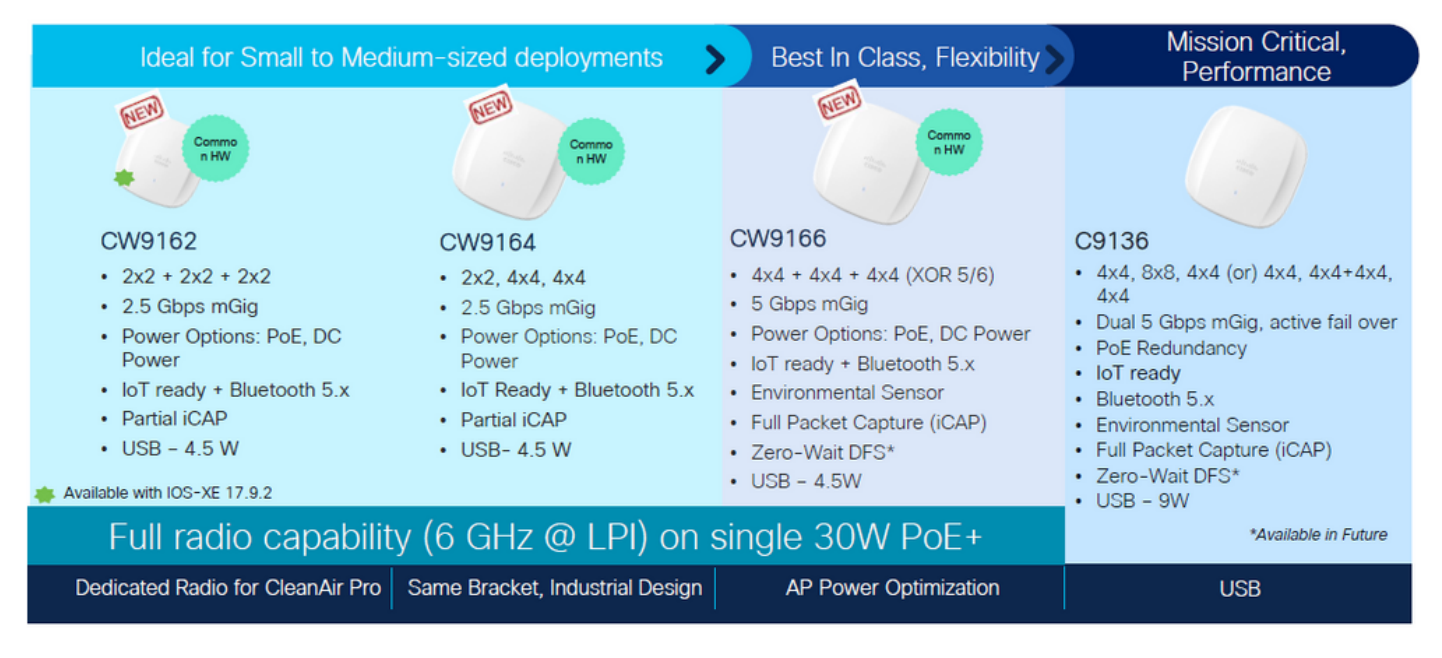

Wi-Fi 6E Access Points

## Configure

In this section, it is shown the basic WLAN configuration. Later in the doc, it is shown how to configure each Wi-Fi 6E elements and how to verify the configuration and expected behavior.

## **Network Diagram**

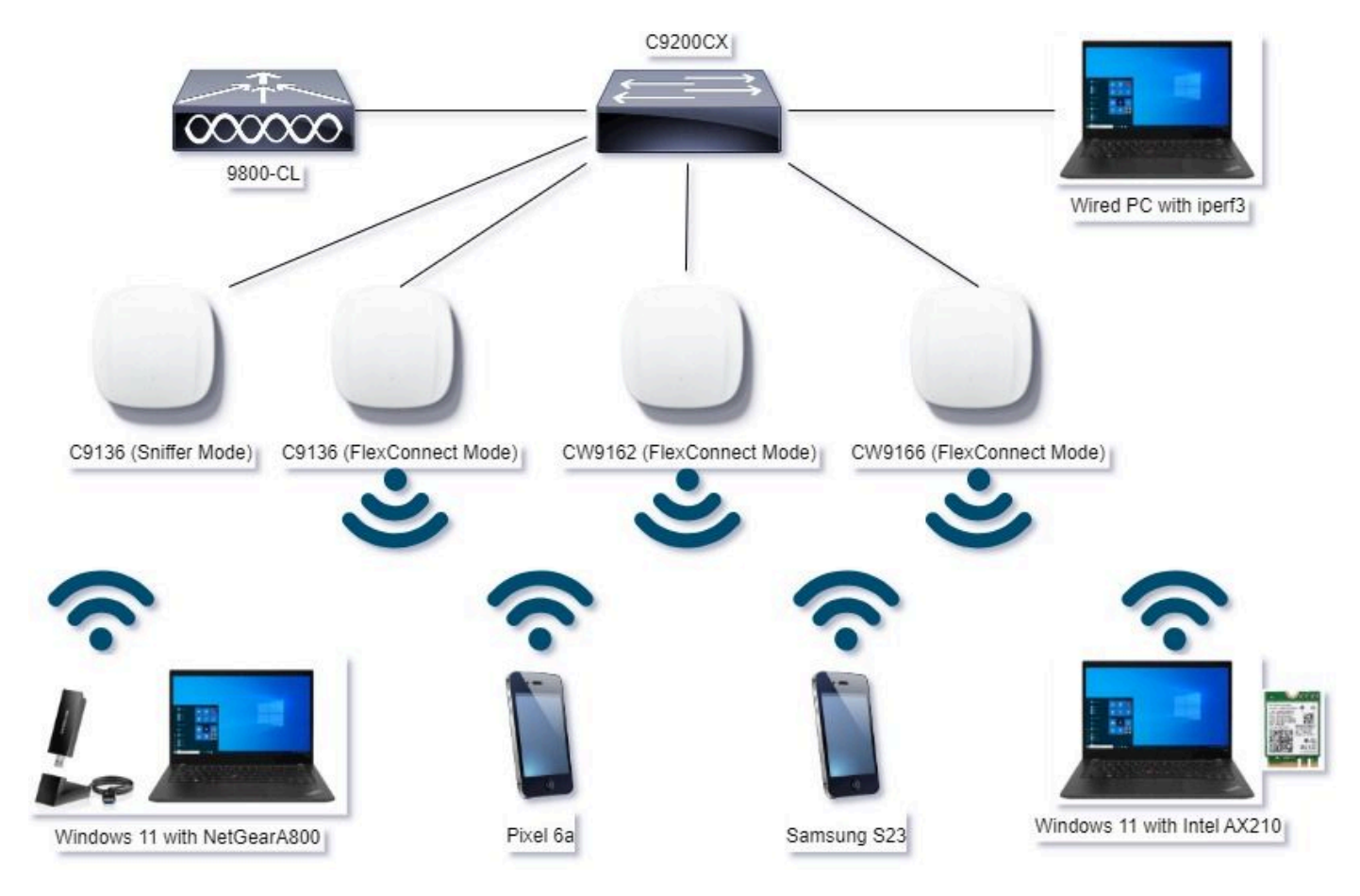

Network Diagram

## Configurations

In this document, the initial WLAN base security configuration is WPA3+AES+SAE with H2E as shown here:

#### Edit WLAN

| eneral Security      | Advanced Add To P      | Policy Tags             |                       |                             |
|----------------------|------------------------|-------------------------|-----------------------|-----------------------------|
| ayer2 Layer3 /       | ··· ·                  |                         | · · · · ·             |                             |
| O WPA + WPA2         | O WPA2 + WPA3          | WPA3                    | O Static WEP          | O None                      |
| MAC Filtering        | o 🗸                    |                         | ,                     |                             |
| Lobby Admin Access   | 0                      | _                       |                       |                             |
| WPA Parameters       | WPA2 O                 | Fast Tr<br>Status       | ansition              | Disabled •                  |
| Policy<br>GTX O      | WPA3                   | Over 1                  | he DS                 | 0                           |
| Transition O         | PORT                   | Reaso                   | ociation Timeout *    | 20                          |
| AES(CCMP128) GCMP128 | ocMP256 O<br>ocMP256 O | SAE<br>OW<br>802<br>510 | E O<br>.1s- O<br>.256 | FT + SAE 0<br>FT + 802.1x 0 |
| PMF                  | Required               | • Art                   | Clogging Threshold*   | 5                           |
| Association Comeback | Timer* 1               | Rev                     | ansmit Timeout*       | 400                         |
| SA Query Time*       | 200                    | PSK                     | Format                | ASCI •                      |
|                      |                        | PSK                     | Type                  | Unencrypted •               |
|                      |                        | Pre-                    | Shared Key*           | —                           |
|                      |                        | SAD                     | Password Dement 0     | Hash to Element O.T         |
|                      |                        |                         |                       |                             |
|                      |                        |                         | _                     |                             |

ж.

The WLAN configuration and push to APs is done as per the steps in the section: <u>How to Configure</u> <u>WLANs</u> from the Cisco Catalyst 9800 Series Wireless Controller Software Configuration Guide, Cisco IOS® XE Cupertino 17.9.x.

The WLAN is mapped to a locally switched policy profile with switching and authentication policy as shown here:

| Edit Policy Profile     |                                      |                                                                                      |  |  |  |  |  |  |  |
|-------------------------|--------------------------------------|--------------------------------------------------------------------------------------|--|--|--|--|--|--|--|
| A Disabling a Policy or | configuring it in 'Enabled' state, v | will result in loss of connectivity for clients associated with this Policy profile. |  |  |  |  |  |  |  |
| General Access Policies | QOS and AVC Mobilit                  | ty Advanced                                                                          |  |  |  |  |  |  |  |
| Name*                   | Policy4TiagoHome                     | WLAN Switching Policy                                                                |  |  |  |  |  |  |  |
| Description             | ProductionPolicy                     | Central Switching DISABLED                                                           |  |  |  |  |  |  |  |
| Status                  | ENABLED                              | Central Authentication DISABLED                                                      |  |  |  |  |  |  |  |
| Passive Client          | DISABLED                             | Central DHCP DISABLED                                                                |  |  |  |  |  |  |  |
| IP MAC Binding          | ENABLED                              | Flex NAT/PAT DISABLED                                                                |  |  |  |  |  |  |  |
|                         |                                      |                                                                                      |  |  |  |  |  |  |  |

## Verify

Use this section to confirm that your configuration works properly.

The verification section is divided in new changes or features introduced and observations per client type if applicable.

There is a Configuration and Verification section per feature.

In these tests and verifications, the Over the Air Captures (OTAs) were performed with an AP in sniffer mode.

You can check this article to find how to setup an AP in sniffer mode: <u>APs Catalyst 91xx in Sniffer Mode</u>.

### **Beacon Changes**

Beacons still exist on Wi-Fi 6E, and are sent every 100ms by default, however they are a bit different from the Wi-Fi 6 (2.4GHz or 5GHz) beacons. In Wi-Fi 6 the beacon contains HT and VHT Information Elements, however in Wi-Fi 6E, those elements are removed and there is only HE Information element.

## Legacy HT/VHT Information Element Removed

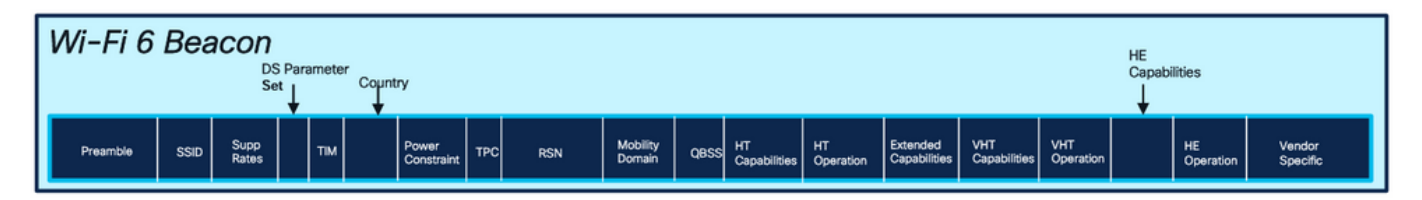

## Comparison of Wi-Fi 6 and Wi-FI 6E Beacon Frame

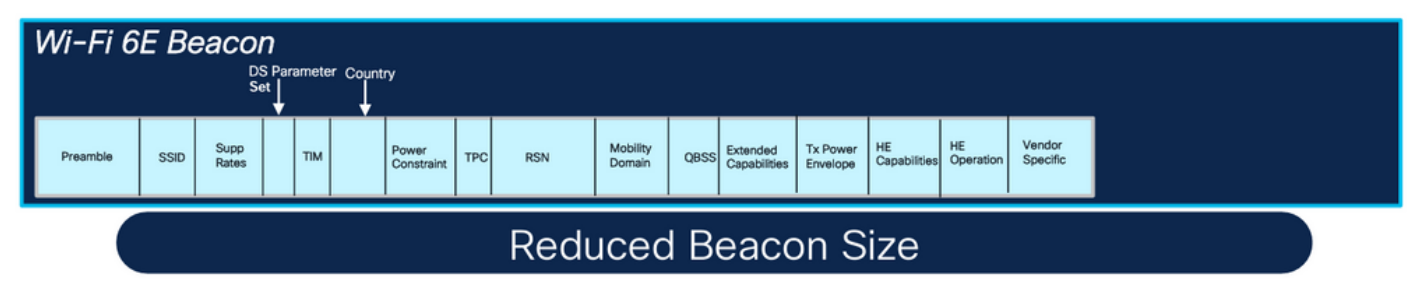

Comparison of Wi-Fi 6 and Wi-Fi 6E Beacon Frames

#### Verification

#### Here is what we can see in the OTA:

| Padiets: 233 · Displayed: 192 (82.4%) Profile: Default                                                                                                    | Padiets: 364 - Displayed: 72 (19.8%)                                                                                                    |
|----------------------------------------------------------------------------------------------------|----------------------------------------------------------------------------------------------------|
| <pre>&gt; User Datagram Protocol, Src Port: S880<br/>&gt; AiroPekt/momentee acceptualed TIEE 882.11<br/>F88.11 radio information<br/>FWT type: 182.11a (Orown (15)<br/>Data rate: 12.0 Hb/S<br/>Channel: 64<br/>Signal Strength (Ben): 23 dem<br/>hots: leval (percentage): 67%<br/>Signal Strength (Dercentage): 67%<br/>Signal Strength (Dercentage): 67%<br/>Signal</pre> | <pre>&gt; User Datagram Protocol, src Port: SSS, Dat Port: SB00<br/>&gt; Airobeck/miPeck encapsulated TEE B02.11<br/>&gt; B02.11 rdSiD information<br/>Prvt type: B02.11g (EBP) (6)<br/>Data refet: 6.8 Mo/s<br/>Channel: 5<br/>Signal Strength (Dercentage): 66K<br/>Noise level (Percentage): 66K<br/>Noise level (Strength (Dercentage): 66K<br/>Noise level (Strength (Dercentage): 67K<br/>Noise Strength (Dercentage): 67K<br/>Noise Strength (Dercentage): 67K<br/>Noise Strengt</pre> |
| Ethere II, Src Cisco dd:7d:37 (96:df:1d:1d:7d:37), Srt: Universa b7:cf:06 (08:3a:88:b7:cf:06)                                                                                                    | > Findle 5. So bytes of while (2000 0113), So bytes taptale (2000 0113) of interinter (act (active (active)(000 0113)))                                                                                                    |

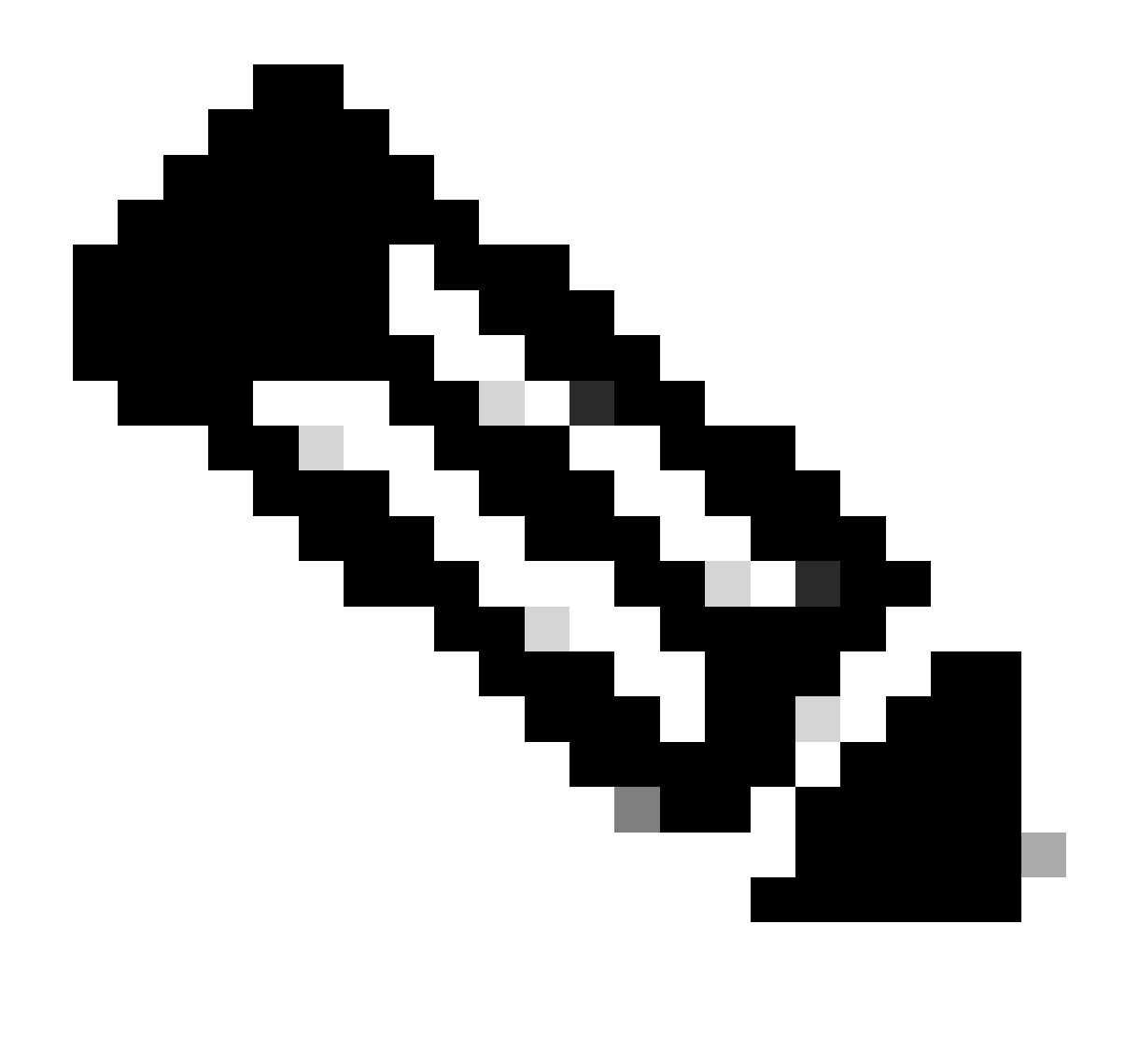

Note: DS Parameter set is an optional field and can be not included in the beacon frames.

### Multiple Basic Service Set Identifier (BSSID)

Multiple BSSID is a capability originally specified in 802.11v. It Combines multiple SSID information in a single beacon frame, that is, instead of a beacon for each SSID, it sends a single beacon that contains various BSSIDs.

This is mandated in Wi-Fi 6E and the main goal is to conserve Air Time.

#### **Configure Multi BSSID Profile (GUI)**

- Step 1 Choose Configuration > Tags & Profiles > Multi BSSID.
- Step 2 Click Add. The Add Multi BSSID Profile page is displayed.
- Step 3 Enter the name and the description of the BSSID profile.
- Step 4 Enable the these 802.11ax parameters:

- Downlink OFDMA
- Uplink OFDMA
- Downlink MU-MIMO
- Uplink MU-MIMO
- Target Waketime
- TWT Broadcast Support

#### Step 5 - Click Apply to Device.

| Cisco Cisco Catal    | lyst 9800-CL Wireless Controller                  |                          | Welcome admin 🖌 🌾 🛕 🖺 💠 🕅 | Image: Search APs and Clemes         Q         Image: Search APs and Clemes         Q |  |  |  |  |
|----------------------|---------------------------------------------------|--------------------------|---------------------------|---------------------------------------------------------------------------------------|--|--|--|--|
| Q Search Maria Items | Configuration * > Tags & Profiles * > Multi BSSID | Edit Multi BSSID Profile |                           |                                                                                       |  |  |  |  |
|                      | + Add X Delots                                    |                          | Name*                     | MBSSIDprofile_test                                                                    |  |  |  |  |
| Dashboard            | Multi BSSID Profile Name                          | De                       | Description               | Enter Description                                                                     |  |  |  |  |
| Monitoring >         | MBSSIDprofile_test                                | <                        | Downlink OFDMA            | ENABLED                                                                               |  |  |  |  |
| 🔾 Configuration 🕠    | O default-multi-bssid-profile                     | Det                      | Uplink OFDMA              | ENABLED                                                                               |  |  |  |  |
| (ô) Administration   | 10 ·                                              | -                        | Downlink MU-MIMO          | ENABLED                                                                               |  |  |  |  |
| C Licensing          |                                                   |                          | Uplink MU-MIMO            | ENABLED                                                                               |  |  |  |  |
| Ye Traubleshooting   |                                                   |                          | Target Waketime           | ENABLED                                                                               |  |  |  |  |
|                      |                                                   |                          | TWT Broadcast Support     | ENABLED                                                                               |  |  |  |  |
|                      |                                                   |                          |                           |                                                                                       |  |  |  |  |
| Walk Me Through 1    |                                                   |                          |                           |                                                                                       |  |  |  |  |

#### **Configure Multi BSSID Profile (CLI)**

```
Device# configure terminal
Device (config)# wireless profile multi-bssid multi-bssid-profile-name
Device (config-wireless-multi-bssid-profile)# dot11ax downlink-mumimo
```

#### Configure Multi-BSSID in the RF Profile (GUI)

- Step 1 Choose Configuration > Tags & Profiles > RF/Radio.
- Step 2 In the **RF** tab, click **Add.** The Add RF Profile page is displayed.
- Step 3 Choose the **802.11ax** tab.
- Step 4 In the Multi BSSID Profile field, choose the profile from the drop-down list.
- Step 5 Click Apply to Device.

| O. Sainth Marris James           | Config | uration - | > Tags & Profiles * > RF/Radio |         | Edit RF Profile                         |                      |  |  |  |
|----------------------------------|--------|-----------|--------------------------------|---------|-----------------------------------------|----------------------|--|--|--|
| of parton search and             | RF     | Radio     |                                |         | General 802.11 RRM Advanced             | 802.11ax             |  |  |  |
| Dashboard                        | -      |           |                                |         | 6 GHz Discovery Frames ①                | None                 |  |  |  |
| ) Monitoring 💦 🔸                 |        |           | (Cherry )                      |         |                                         | O FILS Discovery     |  |  |  |
|                                  |        | State     | Y RF Profile Name              | T Band  | Broadcart Broke Bernente (stend) (meals | 20                   |  |  |  |
| S coniguration >                 | 0      | 0         | default-rf-profile-6ghz        | 6 GHz   |                                         | 20                   |  |  |  |
| Administration                   | 0      | 0         | Low_Client_Density_rf_5gh      | 5 GHz   | Multi BSSID Profile                     | MBSSIDprofile_test • |  |  |  |
|                                  | 0      | 0         | High_Client_Density_rf_5gh     | 5 GHz   | Seatel Davage                           |                      |  |  |  |
| Licensing                        | 0      | 0         | Low_Client_Density_rf_24gh     | 2.4 GHz | Spatial Reuse                           |                      |  |  |  |
| . Torontal and the second second | 0      | 0         | High_Client_Density_rf_24gh    | 2.4 GHz | OBSS PD                                 | DISABLED             |  |  |  |
| roubleshooting                   | 0      | 0         | Typical_Client_Density_rf_5gh  | 5 GHz   |                                         |                      |  |  |  |
|                                  | 0      | 0         | Typical_Client_Density_rf_24gh | 2.4 GHz | Non-SRG OBSS PD Max Threshold (dBm)*    | -62                  |  |  |  |
|                                  | 1.1    | - 1       | ii ii 10 🔻                     |         | SRG OBSS PD                             | DISABLED             |  |  |  |
| Walk Me Through X                |        |           |                                |         | SRG OBSS PD Min Threshold (dBm)*        | -82                  |  |  |  |
|                                  |        |           |                                |         | SRG OBSS PD Max Threshold (dBm)*        | -62                  |  |  |  |

Configure Multi-BSSID in the RF Profile (CLI)

```
Device# configure terminal
Device(config)# ap dot11 6ghz rf-profile rf-profile-name
Device(config-rf-profile)# dot11ax multi-bssid-profile multi-bssid-profile-name
```

#### **Creation of Multiple SSIDs**

To verify the MBSSID feature, you must have various SSIDs enabled and pushed to the APs. In this verification, three SSIDs are used:

| Cisco Cisco Ci       | atalyst 98     | 800-CL    | Wireless Co    | ontroller       |             | Welcome admin | * * | A 🖹 🌣         | O C Search APs | and Clients Q                           | •   |
|----------------------|----------------|-----------|----------------|-----------------|-------------|---------------|-----|---------------|----------------|-----------------------------------------|-----|
| Q. Search Menu Items | Conf           | iguration | • > Tags & Pr  | ofiles - > WLAN | s           |               |     |               |                |                                         |     |
| Dashboard            | +              | Add       | × Delete       | Clone           |             | Disable WLAN  |     |               |                | WLAN Wiz                                | ard |
|                      | Selec          | cted WLAN | is : 1         |                 |             |               |     |               |                |                                         |     |
| 2)                   | 0              | Status    | Name           |                 | T ID        |               | T   | SSID          | 7              | Security                                | Ŧ   |
| S Configuration      | <sup>^</sup> 0 | 0         |                |                 | <b>%</b> 1  |               |     | 5 10 m        |                | [WPA2][PSK][AES]                        |     |
| Administration       | , 0            | 0         |                |                 | • 2         |               |     |               |                | [WPA3][FT + SAE][AES].[FT Enabled]      |     |
|                      | 0              | 0         |                |                 | ۹ ک         |               |     |               |                | [WPA2][PSK][AES]                        |     |
| C Licensing          | 0              | 0         |                |                 | ۰ ا         |               |     |               |                | [WPA2][PSK][FT + PSK][AES].[FT Enabled] | 1   |
| Alle - march         | 0              | 0         | wifi6E_test    |                 | <b>\$</b> 5 |               |     | wifi6E_test   |                | [WPA3][SAE][AES]                        |     |
| X Iroubleshooting    | Ø              | 0         | wifi6E_test_01 |                 | 6           |               |     | wifi6E_test_0 | 1              | [WPA3][SAE][AES]                        |     |
|                      | 0              | 0         | wifi6E_test_02 |                 | • 7         |               |     | wifi6E_test_0 | 2              | [WPA3][SAE][AES]                        |     |

#### Verification

To verify if the configuration is in place issue the commands shown here:

<#root> WLC9800# show ap rf-profile name *default-rf-profile-6ghz* detail | b 802.11ax

802.11ax OBSS PD : Disabled Non-SRG OBSS PD Maximum : -62 dBm SRG OBSS PD : Disabled SRG OBSS PD Minimum : -82 dBm SRG OBSS PD Maximum : -62 dBm Broadcast Probe Response : Disabled FILS Discovery : Disabled Multi-BSSID Profile Name : MBSSIDprofile\_test

NDP mode : Auto Guard Interval : 800ns PSC Enforcement : Disabled

WLC9800# WLC9800#

show wireless profile multi-bssid detailed MBSSIDprofile\_test

Multi bssid profile name :

MBSSIDprofile\_test

-----

Description : 802.11ax parameters OFDMA Downlink : Enabled OFDMA Uplink : Enabled MU-MIMO Downlink : Enabled MU-MIMO Uplink : Enabled Target Waketime : Enabled TWT broadcast support : Enabled

WLC9800#

Here is what you can see in the OTA captures when using Single BSSID:

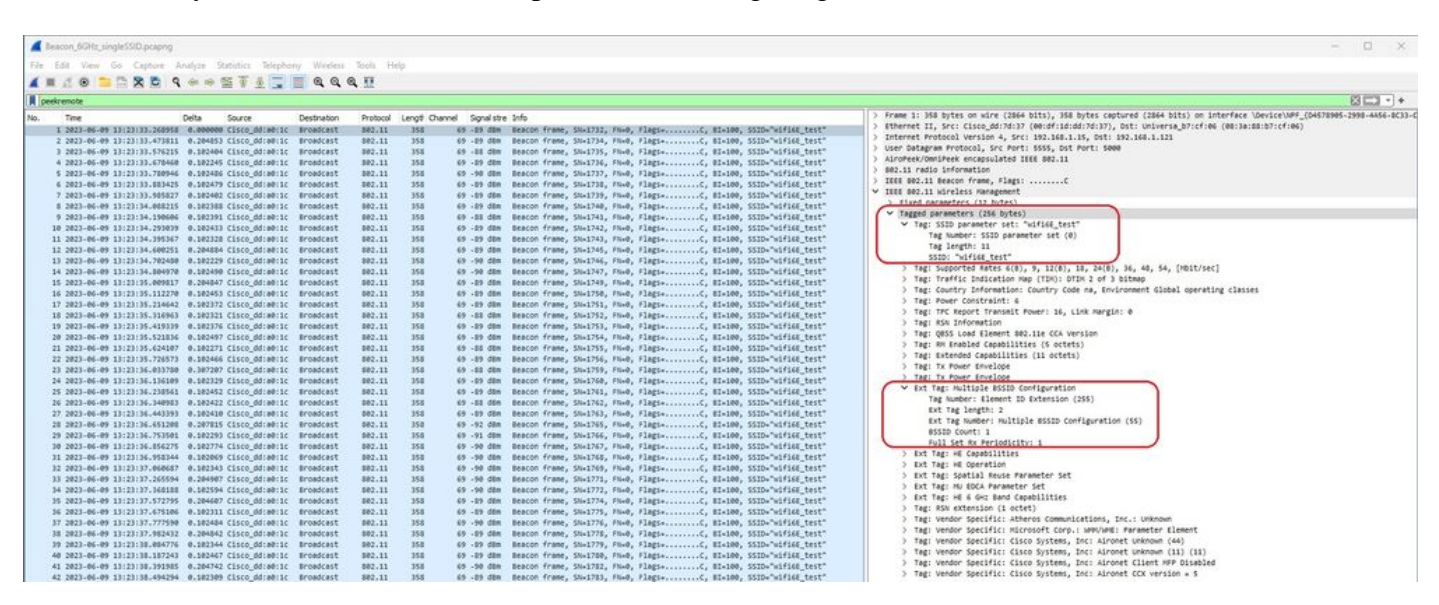

Here is what you can see in the OTA captures when using Multiple BSSIDs:

| Eescon, 6GHz, MSSID,pcaping                                 |                   |                           |                                                                            | - 0 X                                                                                                    |
|-------------------------------------------------------------|-------------------|---------------------------|----------------------------------------------------------------------------|----------------------------------------------------------------------------------------------------|
| File Edit View Go Capture Analyze Statistics Telephony      | Vireless Tools He | ip.                       |                                                                            |                                                                                                    |
|                                                             |                   |                           |                                                                            |                                                                                                    |
| # peekremote                                                |                   |                           |                                                                            | ⊠⊡•+                                                                                                    |
| No Time Delta Source Dest                                   | nation Protocol   | Lengt Changel Signal stre | Info                                                                       | > Frame 12: 565 bytes on wire (4040 bits), 565 bytes captured (4040 bits) on interface \Device\NFF_(D4578505-2598-4456-8C                                                                                                    |
| 4 2023-06-09 13:27:57.051565 0.000000 Cisco dd:00:10 Bros   | dcast 802.11      | 505 69 -38 00m            | Beacon frame, SNx213, FNx0, FlagssC, BIx100, SSIDx"wifi68 test", SSIDx"w   | > Ethernet II, Src: Cisco_dd:7d:37 (00:df:1d:dd:7d:37), Dst: Universa_b7:cf:06 (00:3a:80:b7:cf:06)                                                                                                    |
| 7 2823-06-09 13127157.954024 0.182459 Cisco_ddia0110 Brow   | dcast 802.11      | 505 69 -33 00m            | Beacon frame, SN+214, FN+0, Flags+C, 81+100, SSID+"wifi6E_test", SSID+"w   | Internet Protocol Version 4, Src: 192.168.1.15, Dst: 192.168.1.121                                                                                                    |
| 8 2023-06-09 13:27:58.158867 0.204043 Cisco_dd:a0:1c Bros   | dcast 802.11      | 505 69 -88 d8m            | Beacon frame, SN+216, FN+0, Flags+C, BI+100, SSID+"wif166_test", SSID+"w   | ) User Datagram Protocol, Src Port: SSS, DSt Port: Seee<br>Science (State Control State State St                                                                                                    |
| 12 2823-06-09 13:27:58.363692 0.204825 Cisco_dd:a8:1c Brow  | dcast 802.11      | 505 69 -32 dēn            | Beacon frame, SN=218, FN=0, Flags=C, BI=100, SSID="wif166_test", SSID="wi  | 3 80.11 ratio information                                                                                                    |
| 13 2023-06-09 13:27:58.46601/ 0.102325 C15C0_0010011C BF0   | dcast 002.11      | 105 59 -09 20R            | Beacon frame, Soully, Field, Flags                                         | > IEEE 802.11 Beacon frame, Flags:C                                                                                                    |
| 17 2023-06-09 13:27:50.773268 0.204006 Cisco dd:a0:10 8ros  | dcast 802.11      | 505 65 -05 din            | Beacon frame, SN+222, FN+0, Flags+C, 81+100, SSID+"wifi6E test", SSID+"w   | ✓ IEEE 802.11 wireless Hanagement                                                                                                    |
| 18 2023-06-09 13:27:58.978008 0.204740 Cisco_dd:a0:1c 0ros  | dcast 802.11      | 505 69 -09 d8m            | Beacon frame, SN+224, FN+0, Flags+C, BI+100, SSID+"wifi6E_test", SSID+"w   | > Fixed parameters (12 bytes)                                                                                                    |
| 22 2823-06-09 13:27:59.182815 0.204807 Cisco_dd:a0:1c Bros  | dcast 802.11      | 505 69 -88 dBn            | Beacon frame, SN+226, FN+0, Flags+C, BI+100, SSID+"wifi66_test", SSID+"w   | <ul> <li>Theread consistences (46) prices</li> </ul>                                                                                                    |
| 23 2023-06-09 13:27:59.285000 0.102265 Cisco_dd:a0:10 Bros  | dcast 802.11      | 505 69 -88 d8m            | Beacon frame, SN+227, FN+0, Flags+C, EI+100, SSID+"wifi6E_test", SSID+"wi  | > Tar Successary permetter sets maragest                                                                                                    |
| 24 2023-06-09 13:27:59.307661 0.102501 C15C0_00:00:10 Bro   | dcast 002.11      | 505 69 -09 ddm            | Beacon frame, SHA22B, FNAB, FlagssC, BIA100, SSIDA WIF168_test", SSIDA W   | > Tag: Traffic Indication Hap (TDN): DTIN @ of 3 bitmap                                                                                                    |
| 27 2823-86-89 13:27:59.592317 8.582272 Cisco dd:a8:1c Bro   | dcast 882.11      | 585 65 -35 dan            | Beacon frame, Sha210, Filed, FlagtsC. BIs100, SSIDs"wifi6E tect", SSIDs"wi | > Tag: Country Information: Country Code na, Environment Global operating classes                                                                                                    |
| 29 2823-86-89 13:27:59.694784 8.182467 Cisco.dd:a8:1c Bros  | dcast 802.11      | 545 65 -89 dan            | Beacon frame, SNu231, Flug, Flags                                          | > Tagi Power Constraint: 6                                                                                                    |
| 30 2023-06-09 13:27:59.797104 0.102400 Cisco_dd:a0:1c Bros  | dcast 802.11      | 505 69 -90 dim            | Beacon frame, SN+232, FN+0, Flags+C, BI+100, SSID+"wifi66_test", SSID+"w   | > Tag: TPC Report Transmit Power: 16, Link Margin: 0                                                                                                    |
| 34 2023-06-09 13:20:00.001946 0.204762 Cisco_dd:a0:1c Brok  | dcast 002.11      | 505 69 -09 dBm            | Beacon frame, Shk234, FN+0, Flags+C, BI+100, SSID+"wifi66_test", SSID+"wi  | > Tag: How Information                                                                                                    |
| 38 2823-06-09 13:28:08.104454 0.102508 Clsco_dd:80:1c Brow  | dcast 802,11      | 505 69 -09 dBm            | Beacon frame, SN+235, FN+0, Flags+C, BI+100, SSID+"wifi6E_test", SSID+"w   | Y Tag: Multiple 65510                                                                                                    |
| 39 2823-86-89 13125100,20635 0,182382 C15C0_0018811C Brok   | 0C#51 802.11      | 505 69 -55 088            | Beacon France, SW236, Field, Flags                                         | Tag Number: Multiple BSSID (71)                                                                                                    |
| 42 2023-06-09 13:20:00.411507 0.102444 Cisco dd:a0:10 Bros  | dcast 802.11      | 505 69 -88 dan            | Beacon frame, SHu216, Flue, FlagtaC. Bluine, SSIDu"wifi66 test", SSIDu"w   | Tag length: 145                                                                                                    |
| 43 2023-06-09 13:20:00.514027 0.102440 Cisco_dd:a0:1c Bros  | dcast 802.11      | 505 69 -28 d8m            | Beacon frame, SN+239, FN+0, Flags+C, BI+100, SSID+"wifi68_test", SSID+"wi  | Hax 85510 Indicator: 4                                                                                                    |
| 44 2023-06-09 13:20:00.616332 0.302305 Cisco_dd:00:10 Brow  | dcast 802.11      | 505 69 -59 dBm            | Beacon frame, SN+240, FN+0, Flags+C, BI+100, SSID+"wif168_test", SSID+"w   | <ul> <li>Subelement: Nontransmitted #SSID Profile</li> </ul>                                                                                                    |
| 46 2023-06-09 13128:00.718798 0.102466 Cisco_dd:00:1c Brow  | dcast 802.11      | 505 69 -88 d8m            | Beacon frame, SN+241, FN+0, Flags+C, BI+100, SSID+"wifi6E_test", SSID+"W   | Leafth To Anthenshitted #5510 Profile (4)                                                                                                    |
| 47 2023-06-09 13:28:00.821158 0.102360 Cisco_dd:00:1c 8rol  | dcast 002.11      | 505 69 -03 dem            | Beacon frame, SN+242, FN+0, Flags+C, BI=100, SSID="WIF166_test", SSID="W   | Nontransmitted Profile: 53021115000e776966695645577465737455303155630103003014030000064c04010000                                                                                                    |
| 52 2821-06-09 13:28:00.923997 0.102009 C15C0 02:00:10 870   | dras# 407.11      | 105 63 -11 den            | Bearing frame, Shu245, Flugs, Flags,                                       | > Tag: Non Transmitted BSSID Capability                                                                                                    |
| 54 2023-06-09 13:28:01.333275 0.204885 Cisco_dd:e0:10 Broi  | dcast 802.11      | 505 69 -90 dbn            | Beacon frame, SN+247, FN+0, Flags+C, BI+100, SSID+"wif16E_test", SSID+"wi  | > Tag: SSID parameter set: "wifi66_test_di"                                                                                                    |
| 55 2023-06-09 13:28:01.435564 0.102289 Clsco_dd:a0:1c Bros  | dcast 882.11      | 505 69 -88 dbn            | Beacon frame, SN=248, FN=0, Flags=C, BI=100, SSID="wifi6E_test", SSID="wi  | > Teg: Multiple #SSID Index                                                                                                    |
| 63 2023-06-09 13:28:01.538023 0.102459 Cisco_dd:a0:1c Brow  | dcast 802.11      | 505 69 -89 dBn            | Beacon frame, SN+249, FN+0, Flags+C, BI+100, SSID+"wifi6E_test", SSID+"wi  | > Tag: #SN Information                                                                                                    |
| 64 2023-06-09 13:20:01.640411 0.102305 Cisco_dd:e0:1c Brok  | dcast 802.11      | 505 69 -90 d8m            | Beacon frame, SN+250, FN+0, Flagt+C, BI+100, SSID+"wif168_test", SSID+"W   | ) Tag: Non Extended (1 ULEL) ) Tag: Vender Sectific: Cisco Systems, Inc: Aironet Uninoum (AA)                                                                                                    |
| 56 2023-06-09 13:20:01.742046 0.102435 C15C0_00:00:10 Bro   | dcast 802.11      | 105 69 -88 den            | Beacon frame, SHA251, FHAD, FlagsC, BIA100, SSIDA WIF160_test", SSIDA W    | > Tag: Vendor Specific: Cisco Systems, Inc: Aironet Unknown (11) (11)                                                                                                    |
| 72 2823.06.09 11:28:01.947716 0.182540 Cisco dd:a0:10 8ros  | dcast 802.11      | 505 69 -22 dia            | Beacon frame, Shu253, Flug, FlagtsC. ETs100, SSIDs"wifi66 test", SSIDs"wi  | ✓ Subelement: Nontransmitted #SSID Profile                                                                                                    |
| 74 2023-06-09 13:28:02.054159 0.106443 Cisco_dd:a0:1c Bros  | dcast 802.11      | 505 69 -89 dön            | Beacon frame, SN=254, FN=0, Flags=C, 81=100, SSID="wifi66_test", SSID="wi  | Subelement ID: Nontransmitted BSSID Profile (0)                                                                                                    |
| 79 2023-06-09 13:28:02.152422 0.090263 Cisco_dd:e0:1c Bros  | dcast 802.11      | 505 69 -09 dbn            | Beacon frame, SN+255, FN+0, Flags+C, BI+100, SSID+"wifi66_test", SSID+"w   | Length: 70                                                                                                    |
| 81 2823-66-89 13:28:82.254851 0.182429 Cisco_dd:a8:1c Brok  | dcast 802.11      | 505 69 -88 d8m            | Beacon frame, SNx256, FNx0, Flags+C, BIx100, SSID+"wif16E_test", SSID+"wi  | <ul> <li>There has no rearrently and a SSTD (cambility)</li> </ul>                                                                                                    |
| 82 2823-06-09 13:28:02.357205 0.182354 C15C0_00:08:1C Bro   | dcast 802.11      | 505 69 -89 dan            | Beacon frame, Six257, Flue, FlagsC, BIx100, SSID+"x1f168_test", SSID+"x    | > Test: SSID parameter set: "wifief test g2"                                                                                                    |
| 47 1011-06-09 11-10-07 561110 & 10160 C1500 M-08-10 Brok    | dras# 882.11      | 545 63 -02 day            | Bascon frame Ou-168 Duck Class. / ST-168 SSTD-"u/Did Fat#" CCP-"u          | > Tag: Multiple #SSID Index                                                                                                    |
| 96 2823-86-89 13:28:82.766882 0.284554 Cisco dd:a8:1c Bros  | dcast 902.11      | 545 69 -89 d8m            | Beacon frame, SNx261, FNx0, Flags+C, BIx100, SSIDx"wifi66 test", SSIDx"w   | > Tag: RSN Information                                                                                                    |
| 97 2823-06-09 13:28:02.869776 0.102894 Cisco_dd:e0:1c Bros  | dcast 802.11      | 505 69 -99 d8m            | Beacon frame, SNx262, FNx0, FlagsC, 81x100, SSID+"wifi66_test", SSID+"w    | > Tag: RSW eXtension (1 octet)                                                                                                    |
| 100 2023-06-09 13:28:02.971656 0.101880 Cisco_dd:e0:1c Brow | dcast 802.11      | 505 69 -58 00m            | Beacon frame, SNv263, FNv0, Flags+C, BI+100, SSID+"wifi66_test", SSID+"w   | > Tag: Vendor Specific: Cisco Systems, Inc: Alronet Unknown (44)                                                                                                    |
| 105 2023-06-09 13128103.073906 0.102330 Clsco_dd:0011C Brow | dcast 802.11      | 505 69 -89 dbm            | Beacon frame, SN+264, FN+0, Flags+C, BI=100, SSID="wif166_test", SSID="wi  | > Tar Bit Could ( cantilities (5 ortes) bet Arount One (11) (11)                                                                                                    |
| 109 2023-06-09 13:20:03.270876 0.204090 C15C0_00:80:1C Brok | 0C851 802.11      | 505 69 -55 000            | Beacon frame, Shi-266, FileD, FileDist                                     | > Tag: Extended Capabilities (11 octets)                                                                                                    |
| 112 2023-06-09 13:20:03.403636 0.102297 Cisco dd:a0:1c Bro  | dcast 802.11      | 505 69 -09 dim            | Beacon frame, SN+268, FileB, FlagsC, BI+100, SSID+"wifi66 test", SSID+"w   | > Tag: Tx Power Envelope                                                                                                    |
| 114 2823-06-09 13:28:03.586142 0.102506 Cisco_dd:a0:1c Bros | dcast 002.11      | 505 69 -88 d8m            | Beacon frame, SN+269, FN+0, Flags+C, BI+100, SSID+"wifi66_test", SSID+"w   | Tag: Tx Rouse Sensitions                                                                                                    |
| 139 2023-06-09 13:28:03.790859 0.204717 Cisco_dd:a0:10 Brow | dcast 802.11      | 505 69 -88 d8m            | Beacon frame, SN+271, FN+0, Flags+C, BI+100, SSID+"wifi6E_test", SSID+"w   | Ext Tag: Nultiple #SSID Configuration                                                                                                    |
| 142_3623-66-69_13128169-893292_0-382643_C14C0_0814013C_8706 | dcest 802.11      | 505 63 -37 dBa            | Beacon frame, Sm-272, Finel, FlagsC, El-LON, SSID-THITLE_TEST, SSID-TH     | ext Trag Length 1<br>ext Trag Length 1<br>ext Trag Length 1<br>ext Trag Length 1<br>Foll Set Trage Addition (S)<br>Foll Trage Addition (S)<br>For Trage Addition (S)<br>For Trage Addition ( |
|                                                             |                   |                           |                                                                            | > Got Tag: Spatial Ansae Parameter Set<br>> Ext Tag: NJ GOA Parameter Set<br>> Ext Tag: N4 Goa Dana Gapabilitas                                                                                                    |
| Tagged parameters (vian.tagged.all), 403 bytes              |                   |                           |                                                                            | Packets: 143 · Displayed: 49 (34.3%) · Dropped: 0 (0.0%) Profile: Default                                                                                                    |

## **AP Discovery by Wireless Clients**

Discovery is the process where a client device, on power-up or when it enters a building, finds a suitable access point to connect to.

The simplest way to perform discovery, used by most client devices today, is to scan channels in turn by the transmission of one or more probe requests, it then listens for responses from access points in the area, examines the probe responses to see if any of the SSIDs match profiles in the client, then steps to the next channel.

This has three drawbacks:

- it takes significant time, which can affect application performance while the radio is away from its serving channel;
- it requires many probe request and response frames on the air, which reduces airtime efficiency;
- it affects client battery life.

The time – in the order of 20 msec per non-DFS channel or up to 100ms on DFS channel – is already an issue in the 5 GHz band. It becomes more significant when we realize that a Wi-Fi 6E client can have to scan every one of the 59 possible 20 MHz channels in the band to discover all available access points.

The legacy methods aka Passive Scanning and Active Scanning, do not scale on 6GHz. On 2.4 and 5Ghz, it is used the "hunt-and-seek" method to scan BSSIDs or for APs, either by Passive Scanning or Active Scanning:

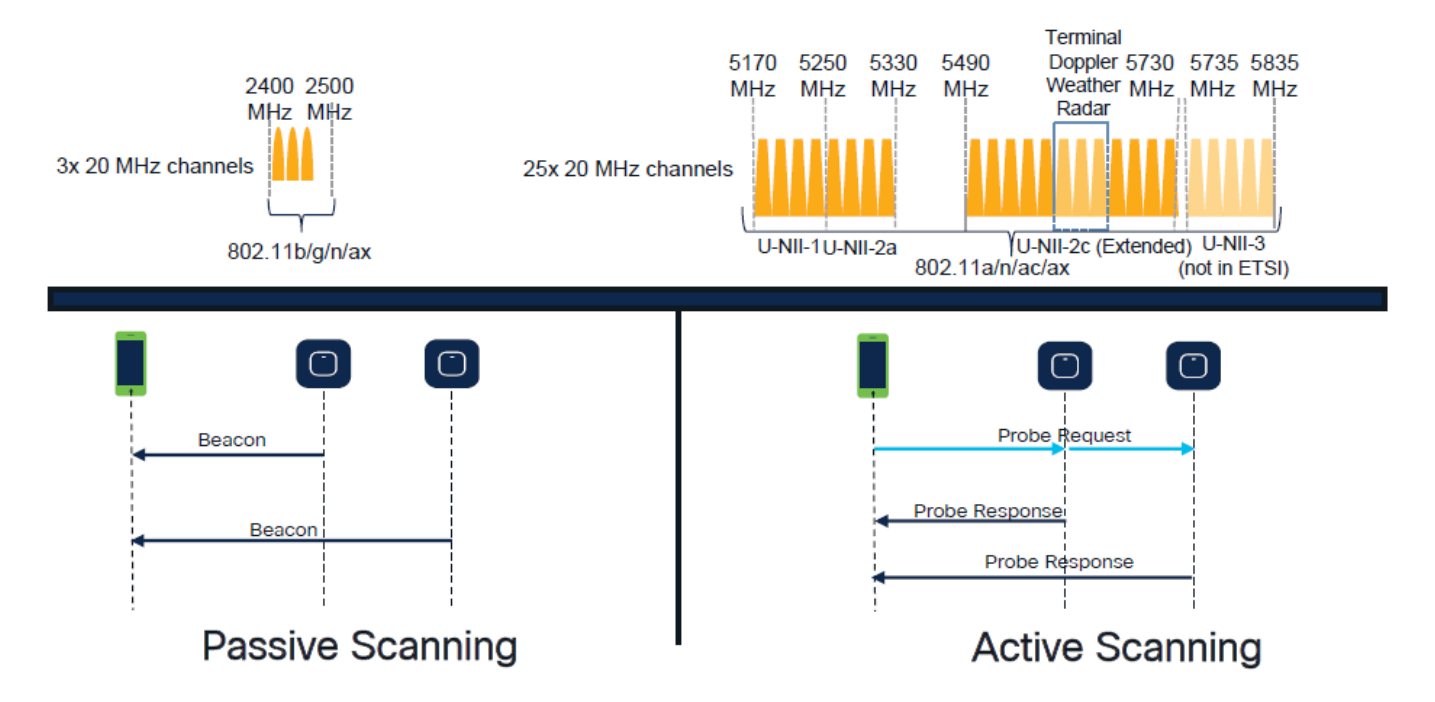

Traditionally, wireless devices communicate with access points in a specific exchange of information. Client devices use an active "hunt-and-seek" approach to scan for nearby APs.

This active scanning approach involves the send of *probe request* frames along the 2.4 GHz and 5 GHz frequency spectrum. An AP would respond with a *probe response* frame that contains all the necessary basic service set (BSS) information to connect to the network.

This information would consist of SSID, BSSID, channel width, and security information among other things.

This active "hunt-and-seek" approach to network connectivity is no longer necessary and is actually discouraged in Wi-Fi 6E on the 6 GHz band because it is now inefficient to broadcast the same probe requests over so many channels.

Wifi clients can send only Probe Requests on 20 MHz channels, and on 6Ghz there are up to 59x20MHz, which means that the client would need to scan all 59 channels that sums to ~6 seconds to passive scan all 59 channels:

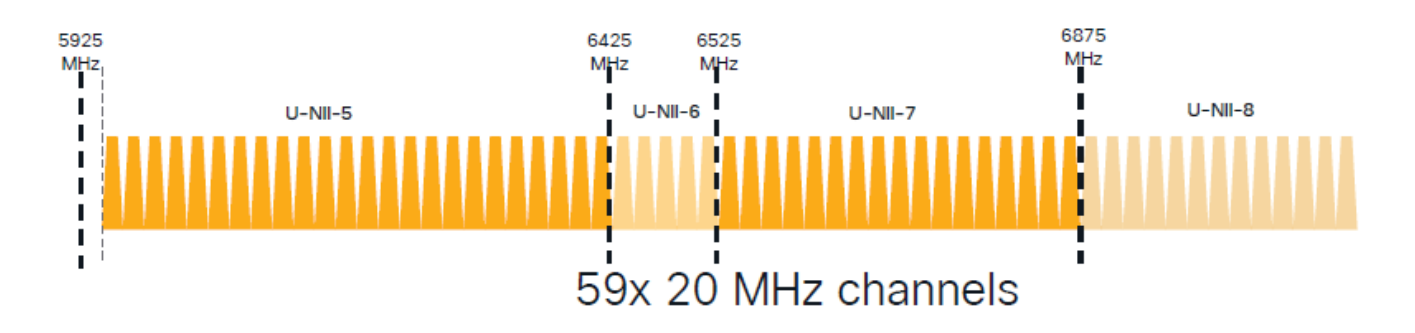

On Wi-Fi 6E, there are new AP Discovery Mechanisms:

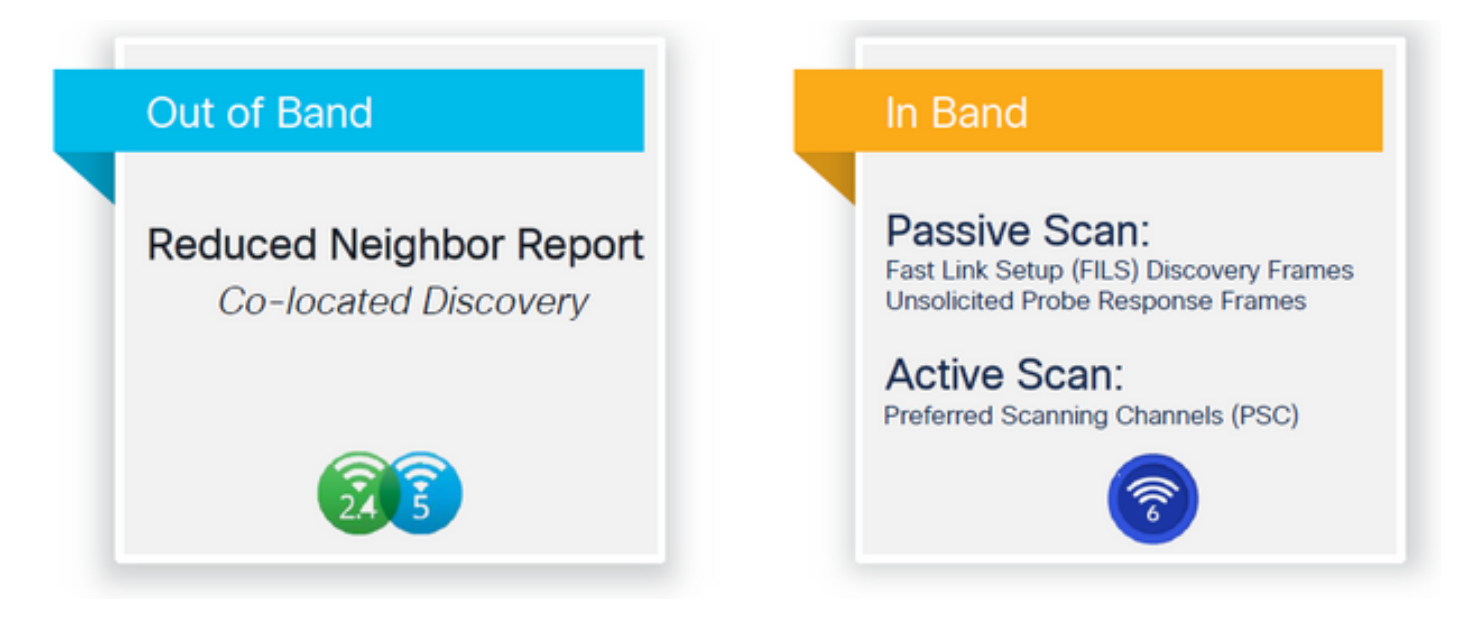

At the time of writting this document, the windows/intel and android clients tested supported FILS and broadcast probe responses, however it was not the same across Apple and some Android clients which can possibly not support FILS or broadcast probe responses.

Due to this problem a preferred scanning chanel (PSC) is considered more relevant. However as currently different wireless client vendors are possible to not be fully compatible with wifi 6 scanning, it can not be an ideal approach to configure only 6ghz wlan/ssid.

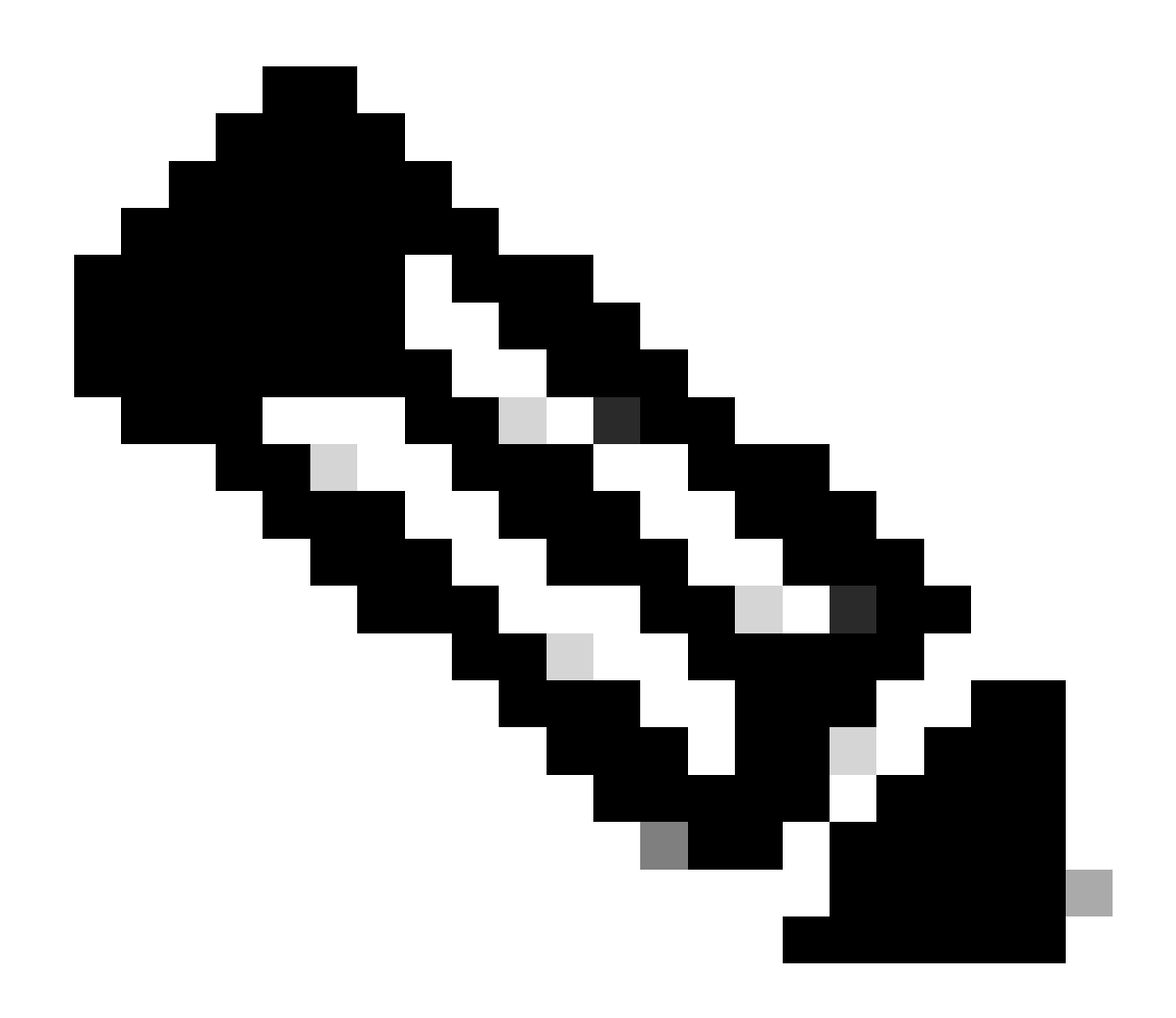

**Note**: If you want to make sure to know what discovery mechanism each client supports, you must reach to wireless client vendor support.

So based on wireless client vendor support, currently it is possible to be relevant to have an out-of-band discovery with 2.4/5Ghz enabled for a RNR /Reduced Neighbor Report option wherein wireless clients can discover a 6Ghz SSID on an AP by listening to RNR Information Element included in the 2.4/5Ghz beacons from that AP.

It very unlikely that you have a WLC and AP providing ONLY 6GHz WLAN, and most likely there are other WLANs beeing broadcasted. Taking this into account its recommended to use those legacy bands to advertise the 6GHz only WLANs, in the RNR information element, for client devices that do not support In-Band discovery mechanisms.

In the end there is no added configuration burden because the RNR is a feature already supported by Wi-Fi 6E devices and therefore Wi-Fi 6E devices support it.

#### **Out-of-Band**

Out-of-band discovery is used for cross-communication on all 3 frequency bands (2.4, 5, and 6 GHz). This method, introduced in 802.11v is known as Reduced Neighbor Reporting (RNR).

Essentially, when a Wi-Fi 6E-capable AP sends a probe response frame it includes, (along with basic service set (BSS) information for the 2.4 or 5 GHz band) RNR information about its 6 GHz radio.

This RNR serves as enough information for the client device to roam between 6 GHz and 2.4 or 5 GHz networks.

In summary: Clients use only RNR to discover WLANs in 6 GHz through legacy bands. They do not scan 6 GHz straight away.

If we capture the traffic on 2.4 or 5GHz over the air, and observe the Probe Responses.

This is what is expected to be seen for example in an OTA capture of a Probe Response on channel 1 (2.4GHz) for an SSID broadcasted on 2.4, 5 and 6GHz:

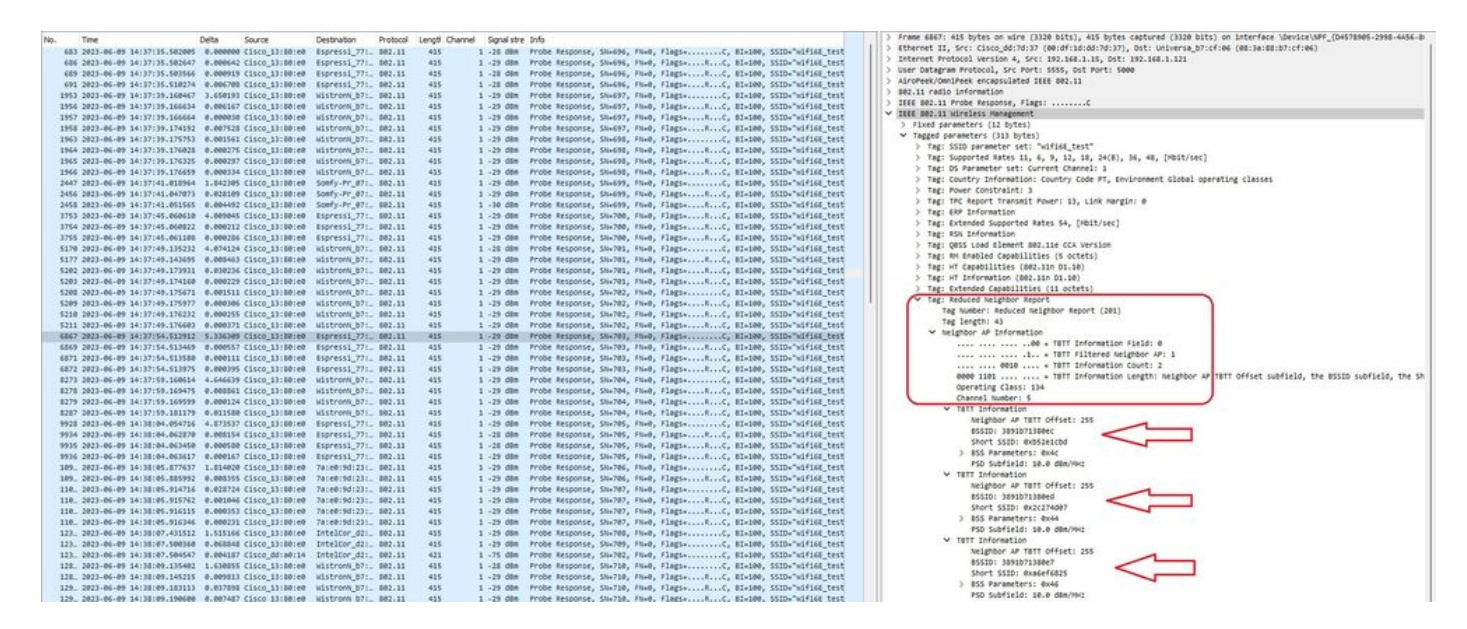

You can see the RNR reporting the same SSID on 6GHz channel 5 and 2 other BSSIDs.

This is for the same SSID, but a Probe response on 5GHz:

|       | ine                        | Delta     | Source         | Destination   | Protocol | Lengt | Channel Signal | stre Info |             |           |         |           |           |          |                      |       |
|-------|----------------------------|-----------|----------------|---------------|----------|-------|----------------|-----------|-------------|-----------|---------|-----------|-----------|----------|----------------------|-------|
| 617 : | 2023-06-09 14:37:50.724295 | 8.000000  | Cisco_13:80:ef | wistronk_b7:_ | 802.11   | 464   | 64 - 27 di     | in Prob   | e Response, | Stu698, 1 | Fluid,  | Flagis    | C, 82-100 | , SSID   | -"wifild_            | test" |
| 620 : | 2023-06-09 14:37:50.725614 | 0.001319  | Cisco_13:00:ef | WistronN_b7:  | 802.11   | 434   | 64 -27 d       | In Prob   | e Response, | 5%+691,   | Flind,  | Flags     | C, #I×100 | P, SSID  | "hifi68_             | test" |
| 24    | 2023-06-09 14:38:07.897585 | 17.171971 | Cisco_13:00:ef | IntelCor_d2:_ | 802.11   | 434   | 64 -28 Ø       | In Prob   | e Response, | 58+692,   | Thet,   | Flag1     |           | , 55ID-  | +"wifict_            | test" |
| 5.    | 2023-06-09 14138108.063911 | 0.166326  | Cisco_13:00:ef | IntelCor_d21_ | 802.11   | 454   | 64 -27 0       | in Prob   | e Response, | 55+693, 1 | Flind,  | #lags+    | C, 81+100 | , SSID-  | -"wifile_            | test" |
| 15    | 2023-06-09 14138:08-064436 | 0.000525  | Cisco_13:80:ef | IntelCor_d2:_ | 802.11   | 404   | 64 -28 di      | in Probi  | e Response, | 5%+693, 1 | Flield, | Flags     | C, 82-100 | , SSID-  | -"H1F16E_"           | test" |
| 15    | 2023-06-09 14138108-064870 | 0.000434  | Cisco_13:00:ef | IntelCor_d2:_ | 802.11   | 454   | 64 -28 di      | Im Prob   | e Response, | 5%+693, 1 | File0,  | Flagt     |           | , SSID.  | "hdf16E_             | test" |
| s., : | 2023-06-09 14:38:00.065420 | 0.000550  | Cisco_13:D0:ef | IntelCor_d2:_ | \$02.11  | 484   | 64 -25 di      | Im Prob   | Response,   | SN+693,   | File0,  | FlagivR.  | C, SI+100 | , SSID-  | "hifics_             | test" |
| a. :  | 2023-06-09 14:30:10.720409 | 2.663069  | Cisco_13:00:ef | wistronk_b7:_ | 802.11   | 454   | 64 -27 0       | in Prob   | e Response, | 58+694, 1 | Plied,  | FlaginiR. | C, 0I+100 | , SSID   | "wifile_             | test" |
| S.; ) | 2023-06-09 14:38:10.728890 | 8.000401  | Cisco_13:80:ef | wistrons_b7:_ | 802.11   | 454   | 64 -28 0       | in Prob   | e Response, | 58+694,   | FN+0,   | #1ag1+#.  | C, 81=100 | , SSID-  | "wifife_             | test" |
| a;    | 2023-06-09 14:38:10.729928 | 0.001038  | Cisco_13:00:ef | wistronk_b7:_ | 802.11   | 484   | 64 -27 d       | te Prob   | e Response, | 5%+695,   | Flind,  | Flags+    |           | P, 552D- | <pre>"hifife_"</pre> | test" |
| a. ;  | 2023-06-09 14:38:10.730449 | 0.000521  | Cisco_13:80:ef | wistronk_b7:_ | 802.11   | 454   | 64 -28 d       | in Prob   | e Response, | 51+695, 1 | Eline,  | FlagtsR.  | C, 82×100 | , SSID-  | <pre>whities_</pre>  | test" |
| H     | 2023-06-09 14:38:10.732737 | 0.002288  | Cisco_13:80:ef | wistroni_b7:_ | \$82.11  | 454   | 64 -27 d       | In Prob   | e Response, | 51+696, 1 | Flieft, | Flag1+    | C, 83+100 | , SSID   | -Twifiles_           | test" |
|       |                            |           |                |               |          |       |                |           |             |           |         |           |           |          |                      |       |
|       |                            |           |                |               |          |       |                |           |             |           |         |           |           |          |                      |       |
|       |                            |           |                |               |          |       |                |           |             |           |         |           |           |          |                      |       |
|       |                            |           |                |               |          |       |                |           |             |           |         |           |           |          |                      |       |
|       |                            |           |                |               |          |       |                |           |             |           |         |           |           |          |                      |       |
|       |                            |           |                |               |          |       |                |           |             |           |         |           |           |          |                      |       |
|       |                            |           |                |               |          |       |                |           |             |           |         |           |           |          |                      |       |
|       |                            |           |                |               |          |       |                |           |             |           |         |           |           |          |                      |       |

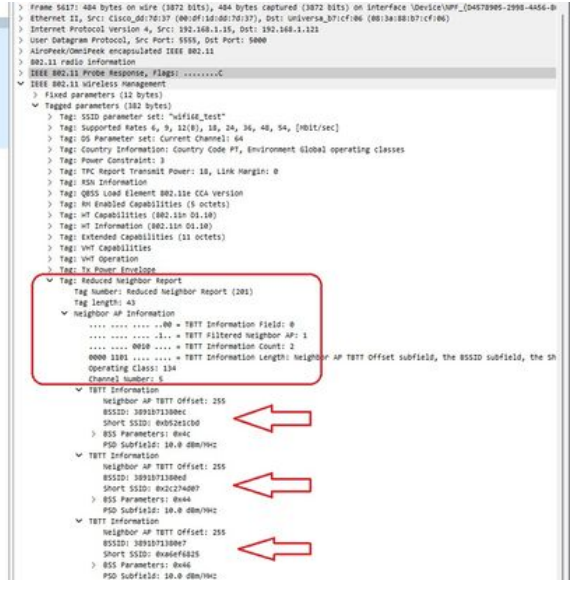

#### In-Band

In-band discoveryis used for communication between 6 GHz devices, and there are three methods of in-band discovery:

- **Fast Initial Link Setup** (FILS) and **unsolicited probe response** (UPR) frames are two passive methods of in-band discovery. It's FILS or UPR and not both. 6 GHz Discovery Frames are needed only if 6 GHz is the only radio that is operational.
- **Preferred Scanning Channels** (PSC) is an active method of in-band discovery. Wireless clients probe only PSC channels; scans Non PSC if it detects from RNR.

Remember that these are in-band discovery methods, which means that this only applies to Wi-Fi 6E clients that connect to wireless networks on the 6 GHz band.

## FILS

FILS is part of IEEE 802.11ai Standard and addresses improvements in Network and BSS Discovery, Authentication and Association, DHCP and IP address setup.

FILS uses "discovery announcement frames" which are essentially condensed beacon frames. Only crucial information is sent in a FILS frame: Short SSID, BSSID, and channel, for the AP to decide on the AP to connect.

If FILS is configured, the 6 GHz AP broadcasts an announcement discovery frame approximately every 20 milliseconds which consumes less air time and reduces probe request overhead.

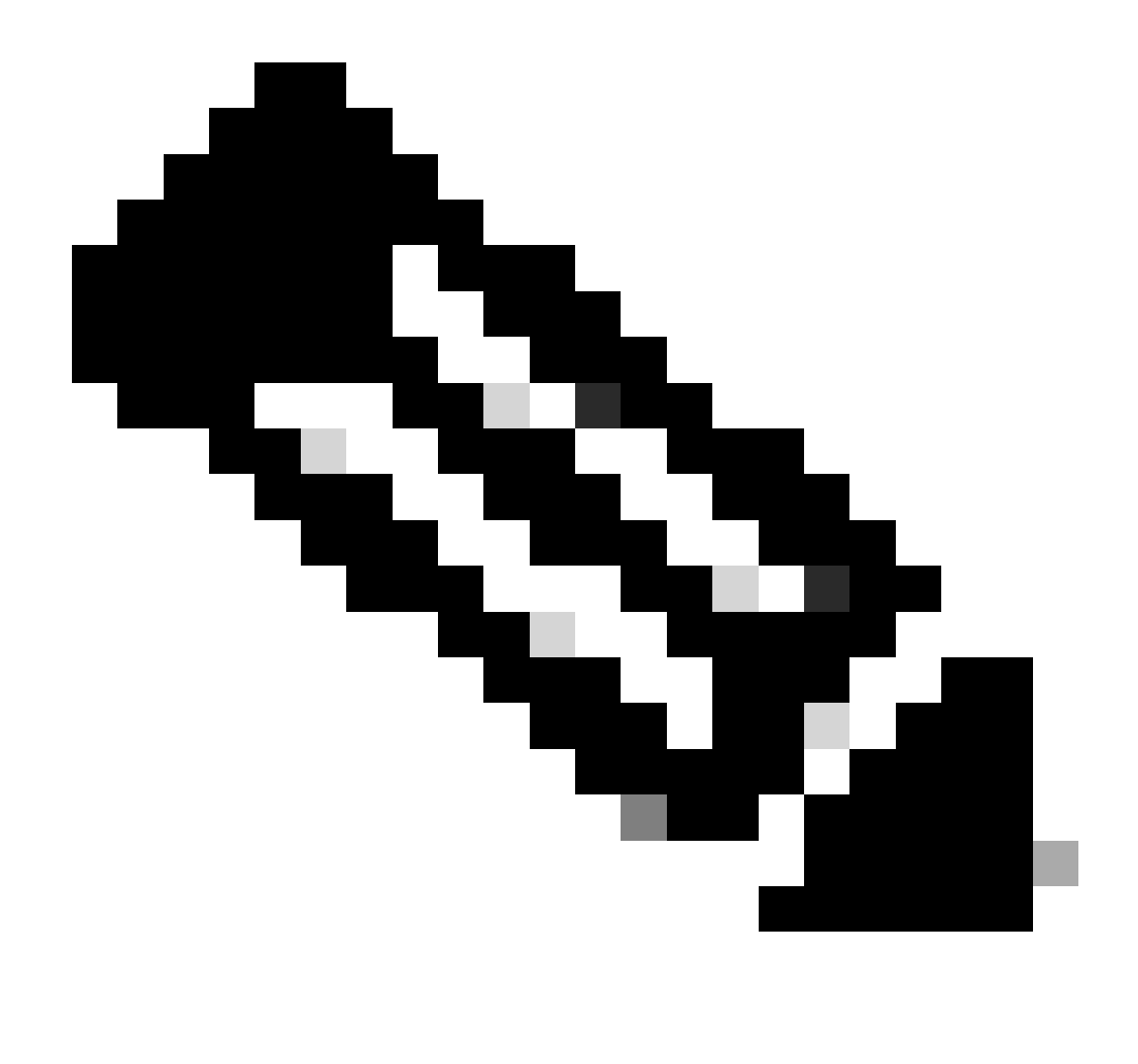

**Note**: 6 GHz Discovery Frames are needed only if 6 GHz is the only radio that is operational. When other radios (2.4/5 GHz) are operational, clients detect 6 GHz presence from RNR IE.

#### **Configure FILS Discovery Frames in the RF Profile (GUI)**

- Step 1 Choose Configuration > Tags & Profiles > RF/Radio.
- Step 2 In the **RF** tab, click **Add.** The Add RF Profile page is displayed.
- Step 3 Choose the **802.11ax** tab.
- Step 4 In the 6 GHz Discovery Frames section, click the FILS Discovery option.

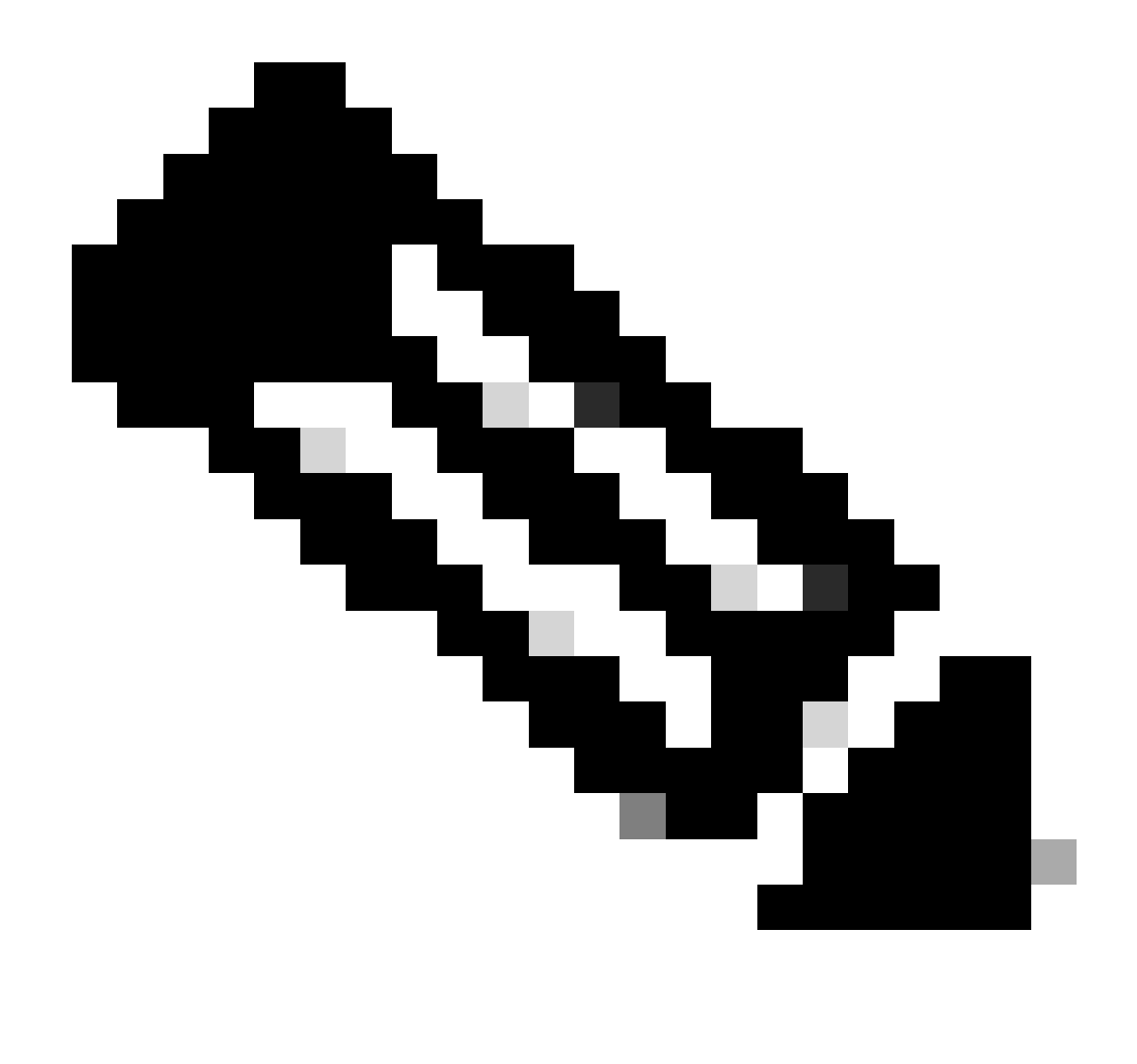

**Note**: To prevent the transmission of discovery FILS frames when the discovery frames are set to **None** in the RF profile, ensure that you disable FILS discovery frames by either switch to the 5-GHz or the 2.4-GHz bands on the AP or by selection of the Broadcast Probe Response option.

Step 5 - Click **Apply to Device**.

| Config  | guration * | > Tags & Profiles * > RF/Radio |         | Edit RF Profile                           |                                      |  |  |  |
|---------|------------|--------------------------------|---------|-------------------------------------------|--------------------------------------|--|--|--|
| RF      | Radio      |                                |         | General 802.11 RRM Advanced               | 802.11ax                             |  |  |  |
| , 📜     | + Add      | X Delise                       |         | 6 GHz Discovery Frames ①                  | O None<br>O Broadcass Probe Response |  |  |  |
| ar (10) | State      | T RF Profile Name              | T Band  |                                           |                                      |  |  |  |
|         | 0          | default-rf-profile-6ghz        | 6 GHz   | Broadcast Probe Response Interval (msec)* | 20                                   |  |  |  |
| , n , O | 0          | Low_Client_Density_rf_5gh      | 5 GHz   | Multi BSSID Profile                       | MBSSIDprofile_test •                 |  |  |  |
| 0       | 0          | High_Client_Density_rf_5gh     | 5 GHz   | Snatial Darree                            |                                      |  |  |  |
| 0       | 0          | Low_Client_Density_rf_24gh     | 2.4 GHz | opena neuse                               |                                      |  |  |  |
| . 0     | 0          | High_Client_Density_rf_24gh    | 2.4 GHz | OBSS PD                                   | DISABLED                             |  |  |  |
| 0       | 0          | Typical_Client_Density_rf_5gh  | 5 GHz   | Nee CDC (CDCC DD Max Threshold (dDas)+    |                                      |  |  |  |
| 0       | 0          | Typical_Client_Density_rf_24gh | 2.4 GHz | Non-Ska USSS PD Max Trieshold (dbm)       | -62                                  |  |  |  |
|         | - 1        | ) II 10 ¥                      |         | SRG OBSS PD                               | DISABLED                             |  |  |  |
|         |            |                                |         | SRG OBSS PD Min Threshold (dBm)*          | -82                                  |  |  |  |
|         |            |                                |         | SDC ORSS DD May Thrashold (dBm)+          | -62                                  |  |  |  |

#### **Configure FILS Discovery Frames in the RF Profile (CLI)**

```
Device# configure terminal
Device(config)# ap dot11 6ghz rf-profile rf-profile-name
Device(config-rf-profile)# dot11ax fils-discovery
```

#### Verification

To verify if the configuration is in place issue the **show** command as shown here:

<#root>

WLC9800#

show ap rf-profile name default-rf-profile-6ghz detail | b 802.11ax

```
802.11ax
OBSS PD : Disabled
Non-SRG OBSS PD Maximum : -62 dBm
SRG OBSS PD : Disabled
SRG OBSS PD Minimum : -82 dBm
SRG OBSS PD Maximum : -62 dBm
Broadcast Probe Response : Disabled
```

FILS Discovery : Enabled

Multi-BSSID Profile Name :

MBSSIDprofile\_test

NDP mode : Auto Guard Interval : 800ns PSC Enforcement : Disabled

Here is what we expect to see if we capture the wireless traffic over the air:

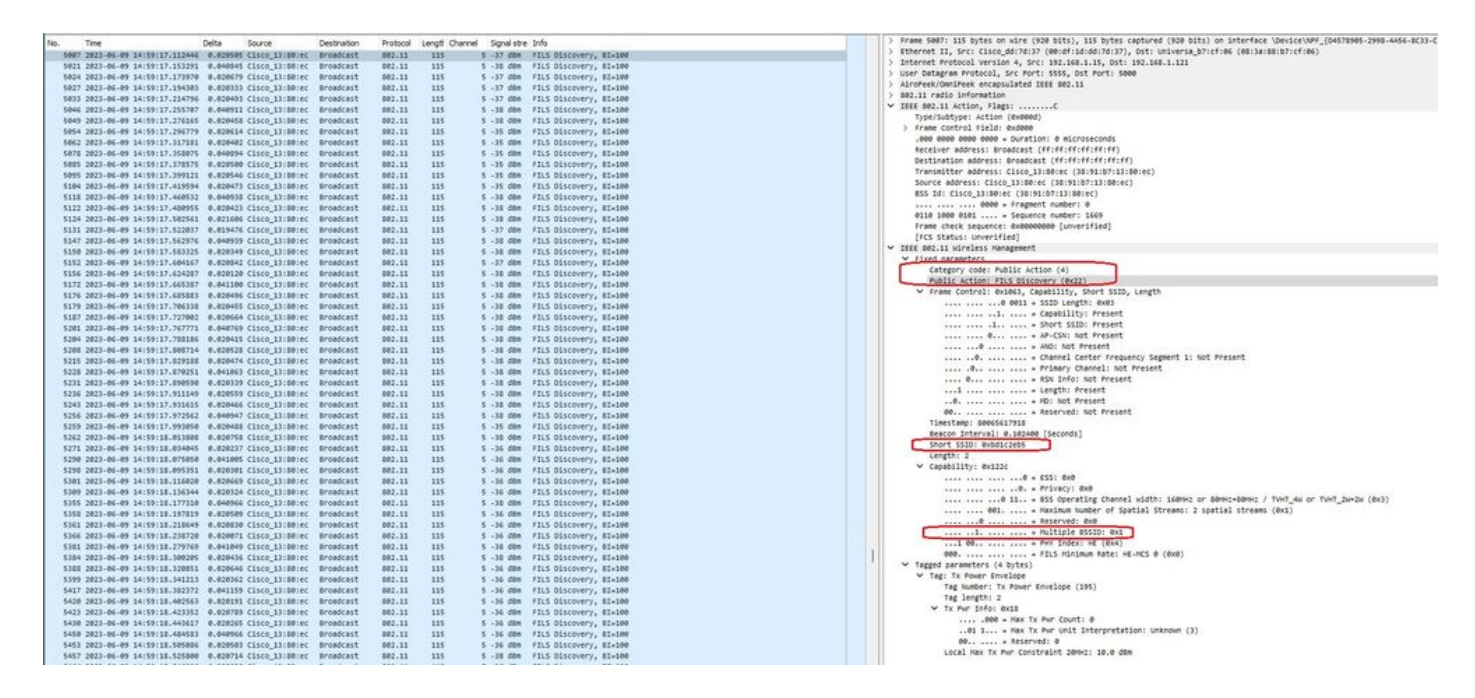

You can observe that the delta between frames is most of the times  $\sim$ 20ms, however sometimes you see  $\sim$ 40ms. After checking the frame sequence it was concluded that the sniffer AP was missing the capture of FILS frames sporadically.

## UPR

An unsolicited probe response (UPR) frame contains*all*the same information sent in a beacon, that is, it carries multiple BSSIDs and contains all information needed for association.

If used, the 6 GHz AP broadcasts a full probe response frame every 20 milliseconds which helps avoid probe storms.

In 6GHz there are new probe restrictions:

- Clients cannot do blind probe, that is, broadcast destination address using wildcard SSID and BSSID are no allowed because broadcast probe requests and probes with wildcard SSID create probe storm and impacts performance;
- Clients must wait at least the duration of minimum probe delay interval (~20 msec);
- Probe Responses are always broadcast.

UPR is also known as Broadcast Probe Response and in the next section, you can see how to enable it.

#### **Configure Broadcast Probe Response in RF Profile (GUI)**

- Step 1 Choose Configuration > Tags & Profiles > RF/Radio.
- Step 2 In the RF tab, click Add. The Add RF Profile page is displayed.
- Step 3 Choose the 802.11ax tab.

#### Step 4 - In the 6 GHz Discovery Frames section, click the Broadcast Probe Response option.

Step 5 - In the **Broadcast Probe Response Interval** field, enter the broadcast probe response time interval in milli-seconds (ms). The value range is between 5 ms and 25 ms. The default value is 20 ms.

#### Step 6 - Click **Apply to Device**.

| 0.0                 | Config | uration * | > Tags & Profiles - > RF/Radio |         | Edit RF Profile                           |                                                      |  |  |  |
|---------------------|--------|-----------|--------------------------------|---------|-------------------------------------------|------------------------------------------------------|--|--|--|
| C Search Mend berns | RF     | Radio     |                                |         | General 802.11 RRM Advanced               | 802.11ax                                             |  |  |  |
| Dashboard           |        | Add       | × Deliste                      |         | 6 GHz Discovery Frames 3                  | None     Broadcast Probe Response     FILS Discovery |  |  |  |
|                     |        | State     | T RF Profile Name              | ▼ Band  |                                           |                                                      |  |  |  |
| Connguration >      | 0      | 0         | default-rf-profile-6ghz        | 6 GHz   | Broadcast Probe Response Interval (Insec) | 20                                                   |  |  |  |
| Administration      | 0      | 0         | Low_Client_Density_rf_5gh      | 5 GHz   | Multi BSSID Profile                       | MBSSIDprofile_test V                                 |  |  |  |
| ~                   | 0      | 0         | High_Client_Density_rf_5gh     | 5 GHz   | Spatial Persea                            |                                                      |  |  |  |
| C Licensing         | 0      | 0         | Low_Client_Density_rf_24gh     | 2.4 GHz | Shangi Kense                              |                                                      |  |  |  |
| C Traublashanting   | 0      | 0         | High_Client_Density_rf_24gh    | 2.4 GHz | OBSS PD                                   | DISABLED                                             |  |  |  |
| S Troubleanouning   | 0      | 0         | Typical_Client_Density_rf_5gh  | 5 GHz   | Non CDC OBSC 00 May Threadedd (dDeale     |                                                      |  |  |  |
|                     | 0      | 0         | Typical_Client_Density_rf_24gh | 2.4 GHz | Non-SRG ObSS PD Max (infestiold (dbm)-    | -62                                                  |  |  |  |
|                     |        | 1         | i ii 10 ▼                      |         | SRG OBSS PD                               | DISABLED                                             |  |  |  |
| Walk Me Through 1   |        |           |                                |         | SRG OBSS PD Min Threshold (dBm)*          | -82                                                  |  |  |  |
|                     |        |           |                                |         | SRG OBSS PD Max Threshold (dBm)*          | -62                                                  |  |  |  |

**Configure Broadcast Probe Response in RF Profile (CLI)** 

```
Device# configure terminal
Device(config)# ap dot11 6ghz rf-profile rf-profile-name
Device(config-rf-profile)# dot11ax bcast-probe-response
Device(config-rf-profile)# dot11ax bcast-probe-response time-interval 20
```

#### Verification

To verify if the configuration is in place issue the **show** command as shown here:

<#root>

WLC9800#

show ap rf-profile name default-rf-profile-6ghz detail | b 802.11ax

802.11ax OBSS PD : Disabled Non-SRG OBSS PD Maximum : -62 dBm SRG OBSS PD : Disabled SRG OBSS PD Minimum : -82 dBm SRG OBSS PD Maximum : -62 dBm

Broadcast Probe Response : Enabled Broadcast Probe Response Interval : 20 msec

FILS Discovery : Disabled Multi-BSSID Profile Name :

MBSSIDprofile\_test

NDP mode : Auto Guard Interval : 800ns PSC Enforcement : Disabled

#### When UPR (Broadcast Probe Response) is used this is how it looks over the air:

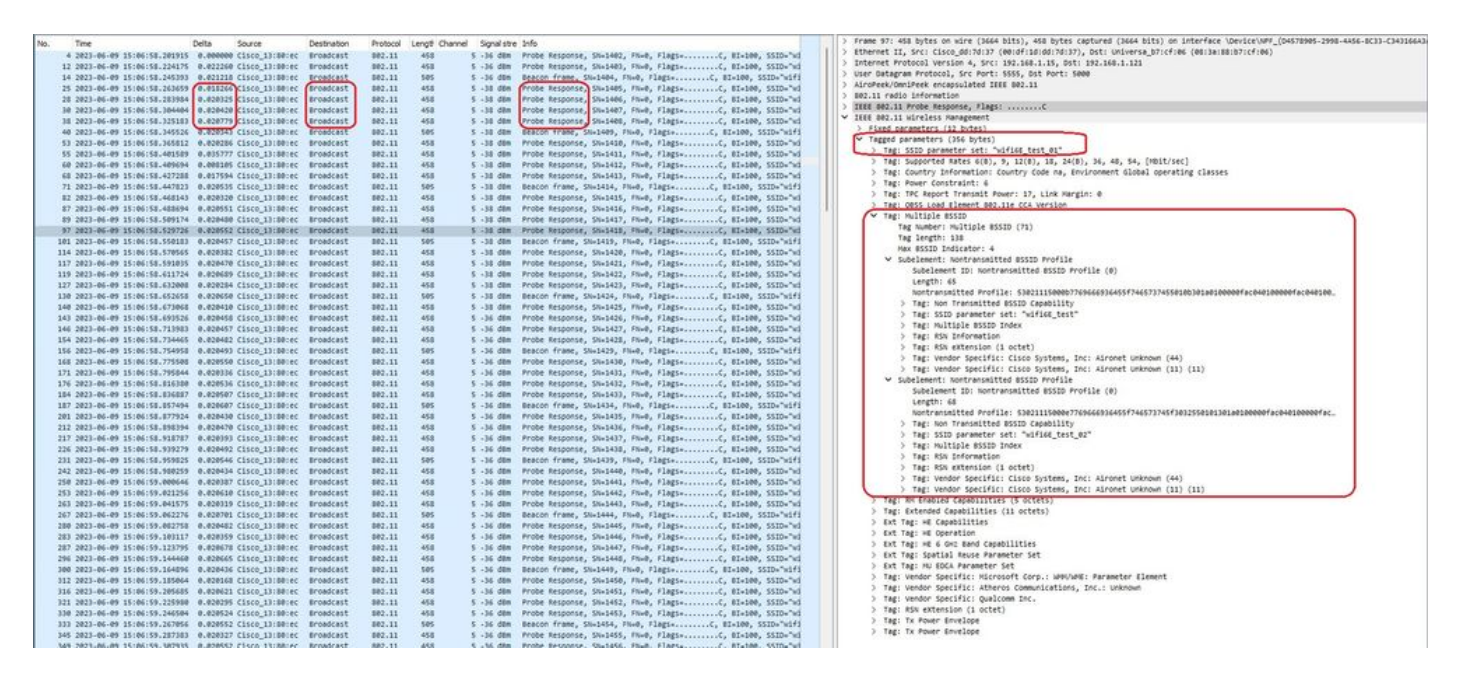

#### PSC

The third discovery method in Wi-Fi 6E, which is active, is Preferred Channel Scanning (PSC). This is actually the only method by which Wi-Fi 6E client devices are allowed to send probe requests.

With 1200 MHz of spectrum and 59 new 20 MHz channels, a station with a dwell time of 100 ms per channel would require almost 6 seconds to complete a passive scan of the entire band.

With PSC, client devices are limited to send probe requests on every fourth 20 MHz channel. PSCs are spaced 80 MHz apart, so a client would only need to scan 15 channels instead of 59.

The full list of 6 GHz PSC channels is 5, 21, 37, 53, 69, 85, 101, 117, 133, 149, 165, 181, 197, 213, and 229.

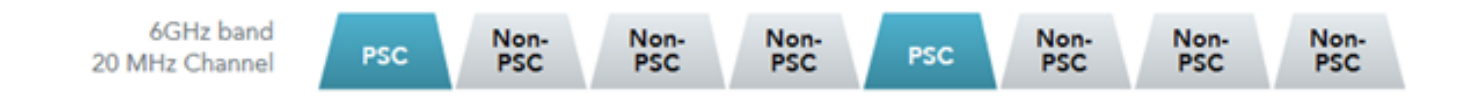

PSC channels

#### **Configure Preferred Scanning Channels in the RF Profile (GUI)**

Step 1 - Choose Configuration > Tags & Profiles > RF/Radio.

Step 2 - In the **RF** tab, click **Add.** The Add RF Profile page is displayed.

Step 3 - Choose the **RRM** tab.

Step 4 - Choose the **DCA** tab.

Step 5 - In the **Dynamic Channel Assignment** section, select the required channels in **DCA Channels** section.

Step 6 - In the **PSC Enforcement** field, click the toggle button to enable the preferred scanning channel enforcement for DCA.

#### Step 7 - Click Apply to Device.

| rh Maras hama                                                                                                    | Configuration * > | Tags & Profiles * > RF/Radio   |         | Edit RF Profile                  |                                                                                                    |  |  |  |
|----------------------------------------------------------------------------------------------------|-------------------|--------------------------------|---------|----------------------------------|----------------------------------------------------------------------------------------------------|--|--|--|
| and and the second second                                                                                                    | RF Radio          |                                |         | General 802.11 RRM               | Advanced 802.11ax                                                                                                    |  |  |  |
| board -                                                                                                    | + Add >           | C Delete                       |         | General Coverage TPC             | DCA                                                                                                    |  |  |  |
| toring >                                                                                                    | State Y           | RF Profile Name                | T Band  | Dynamic Channel Assignment       |                                                                                                    |  |  |  |
| iguration >                                                                                                    | 0 0               | default-rf-profile-6ghz        | 6 GHz   | Avoid AP Foreign AP Interference |                                                                                                    |  |  |  |
| inistration >                                                                                                    | 0 0               | Low_Client_Density_rf_5gh      | 5 GHz   | Chargel Width                    | O 20 MHz O 40 MHz O 80 MHz O 160 MHz                                                                                                    |  |  |  |
|                                                                                                    | 0 0               | High_Client_Density_rf_5gh     | 5 GHz   | Contract Tract                   | <ul> <li>Best (DBS)</li> </ul>                                                                                                    |  |  |  |
| ising                                                                                                    | 0 0               | Low_Client_Density_rf_24gh     | 2.4 GHz | D8S Channel Width                | Min 20 MHz  Max Max Allowed                                                                                                    |  |  |  |
| aleshooting                                                                                                    | 0 0               | High_Client_Density_rf_24gh    | 2.4 GHz |                                  |                                                                                                    |  |  |  |
| A CONTRACTOR OF CONTRACTOR OF CONTRACTOR | 0 0               | Typical_Client_Density_rf_5gh  | 5 GHz   | DCA Channels                     |                                                                                                    |  |  |  |
|                                                                                                    | 0 0               | Typical_Client_Density_rf_24gh | 2.4 GHz |                                  | 049 053 057 061 065 069<br>073 077 081 085 089                                                                                                    |  |  |  |
| Me Through 1                                                                                                    |                   |                                |         |                                  | 0.97         0.101         0.105         0.109         0.113         0.117           0.121         0.125         0.129         0.133         0.137         0.141           0.145         0.149         0.153         0.157         0.161         0.165           0.145         0.149         0.153         0.157         0.161         0.165           0.145         0.149         0.153         0.157         0.161         0.165 |  |  |  |
|                                                                                                    |                   |                                |         |                                  | 169         173         177         181         185         189           193         197         201         205         209         213           217         221         225         229         233                                                                                                    |  |  |  |
|                                                                                                    |                   |                                |         | PSC Enforcement                  | ENABLE                                                                                                    |  |  |  |
|                                                                                                    |                   |                                |         | PSC Channel List                 | 5,21,37,53,69,85.101,117,133,149,165,181,197,213,229                                                                                                    |  |  |  |
|                                                                                                    |                   |                                |         |                                  |                                                                                                    |  |  |  |

#### **Configure Preferred Scanning Channels in the RF Profile (CLI)**

```
Device# configure terminal
Device(config)# ap dot11 6ghz rf-profile rf-profile-name
Device(config-rf-profile)# channel psc
```

#### Verification

To verify if the configuration is in place issue the command as shown here:

<#root>

WLC9800#

show ap rf-profile name default-rf-profile-6ghz detail | b DCA

DCA Channel List : 1,5,9,13,17,21,25,29,33,37,41,45,49,53,57,61,65,69,73,77,81,85,89,93,97,101,105,109, Unused Channel List :

PSC Channel List : 5,21,37,53,69,85,101,117,133,149,165,181,197,213,229

DCA Bandwidth : best DBS Min Channel Width : 20 MHz DBS Max Channel Width : MAX ALLOWED DCA Foreign AP Contribution : Enabled [...]

PSC Enforcement : Enabled

Here we can observe Wi-Fi 6E clients that send probe requests on PSC channel 5:

### NetGear A8000

| Nin | Time                           | Dalta      | Source              | Destination   | Protocol | Length Change | d Googletre | a tala                                                  | 10   | > Frame 159500: 360 bytes on wire (2000 bits), 360 bytes captured (2000 bits) on interface \Device\WPF_(D4578905-2998-4456-8C33-C343) |
|-----|--------------------------------|------------|---------------------|---------------|----------|---------------|-------------|---------------------------------------------------------|------|----------------------------------------------------------------------------------------------------|
| 100 | 159 2023-06-09 15:38:48.75722  | 6 0.00000  | B Netzear 45:701    | Cisco 13:001  | 802.11   | 168           | 5 -47 dbs   | Probe Request, SNu0, FNu0, Flags,                       | 11   | Ethernet II, Src: Cisco_dd:7d:37 (00:df:1d:dd:7d:37), Ost: Universa_b7:cf:06 (00:3a:88:b7:cf:06)                                      |
|     | 100 2021-04-09 10130-04-75540  | 3 0.00744  | 7 hetgear 48:70:    | Cisco 13:88:  | 802.11   | 168           | 5 -47 084   | Probe Request, Shit, Filed, Flags,                      | -112 | D Internet Protocol Version 4, Src: 192.168.1.15, Dst: 192.168.1.121                                                                  |
|     | 159 1011-06-09 15:18:48 78164  | 2 0.02184  | is hetgen dirth:    | Cinco 13:88:  | 802.11   | 160           | 5 -47 das   | Probe Request, Sk-1, Ek-8, Flags, C. SSTA-"ulfild test" |      | User Datagram Protocol, Src Port: 5555, Ost Port: 5000                                                                                |
|     | 159 1011-06-09 15-18-49 00911  | 0.011110   | 8 Natesar 48-70-    | Circo 13:88:  | 802.11   | 158           | 5 -47 (88   | Accordation Research Shut Elanta / SSTD-"widide test"   |      | AiroPeek/OmniPeek encapsulated IEEE 002.11                                                                                            |
|     | 1992 1019-00-09 191901-0100999 | 0 01111/10 | a nector _attration | cases_asterns |          | 1.74          | 3 -47 000   | souther adjust, set, new, repetiting, such at the core  | 112  | > 882.11 radio information                                                                                                    |
|     |                                |            |                     |               |          |               |             |                                                         |      | > IEEE 802.11 Probe Request, Flags:C                                                                                                  |
|     |                                |            |                     |               |          |               |             |                                                         | 1    | ✓ IEEE 802.11 Wireless Management                                                                                                    |
|     |                                |            |                     |               |          |               |             |                                                         |      | <ul> <li>Tagged parameters (270 bytes)</li> </ul>                                                                                     |
|     |                                |            |                     |               |          |               |             |                                                         |      | ✓ Tag: SSID parameter set: "wifi6E_test"                                                                                              |
|     |                                |            |                     |               |          |               |             |                                                         |      | Tag Number: SSID parameter set (0)                                                                                                    |
|     |                                |            |                     |               |          |               |             |                                                         |      | Tag length: 11                                                                                                    |
|     |                                |            |                     |               |          |               |             |                                                         |      | SSID: "wifi6E_test"                                                                                                    |
|     |                                |            |                     |               |          |               |             |                                                         |      | > Tag: Supported Rates 6(8), 9, 12(8), 18, 24(8), 36, 48, 54, [Nbit/sec]                                                              |
|     |                                |            |                     |               |          |               |             |                                                         |      | > Ext Tag: HE Capabilities                                                                                                    |
|     |                                |            |                     |               |          |               |             |                                                         |      | > Tag: Vendor Specific: Hicrosoft Corp.: WPS                                                                                          |
|     |                                |            |                     |               |          |               |             |                                                         |      | > Tag: Vendor Specific: Hi-Fi Alliance: Multi Band Operation - Optimized Connectivity Experience                                      |
|     |                                |            |                     |               |          |               |             |                                                         |      | ✓ Tag: Extended Capabilities (10 octets)                                                                                              |
|     |                                |            |                     |               |          |               |             |                                                         |      | Tag Number: Extended Capabilities (127)                                                                                               |
|     |                                |            |                     |               |          |               |             |                                                         |      | Tag length: 10                                                                                                    |
|     |                                |            |                     |               |          |               |             |                                                         |      | > Extended Capabilities: 0x01 (octet 1)                                                                                               |
|     |                                |            |                     |               |          |               |             |                                                         |      | Extended Capabilities: 0x00 (octet 2)                                                                                                 |
|     |                                |            |                     |               |          |               |             |                                                         |      | > Extended Capabilities: 0x08 (octet 3)                                                                                               |
|     |                                |            |                     |               |          |               |             |                                                         |      | > Extended Capabilities: 0x00 (octet 4)                                                                                               |
|     |                                |            |                     |               |          |               |             |                                                         |      | > Extended Capabilities: exam (octet 5)                                                                                               |
|     |                                |            |                     |               |          |               |             |                                                         |      | > Extended Capabilities: exwe (octet 6)                                                                                               |
|     |                                |            |                     |               |          |               |             |                                                         |      | > Extended Capabilities: example (octet 7)                                                                                            |
|     |                                |            |                     |               |          |               |             |                                                         |      | > Extended Capabilities: ex0040 (octets 8 6 9)                                                                                        |
|     |                                |            |                     |               |          |               |             |                                                         |      | <ul> <li>Extended Cabellittes: example (criter 10)</li> </ul>                                                                         |
|     |                                |            |                     |               |          |               |             |                                                         |      | A characteristic rease                                                                                                    |
|     |                                |            |                     |               |          |               |             |                                                         |      |                                                                                                    |
|     |                                |            |                     |               |          |               |             |                                                         |      | ···· Private interfere important. Frank                                                                                               |
|     |                                |            |                     |               |          |               |             |                                                         |      |                                                                                                    |
|     |                                |            |                     |               |          |               |             |                                                         |      | 1 _ THT BALANTAR SUBARTS THE                                                                                                    |
|     |                                |            |                     |               |          |               |             |                                                         |      | A - With Respondent Supports from                                                                                                    |
|     |                                |            |                     |               |          |               |             |                                                         |      | A                                                                                                    |
|     |                                |            |                     |               |          |               |             |                                                         |      | ) But Tarrie Canabilities                                                                                                    |
|     |                                |            |                     |               |          |               |             |                                                         |      | Y BY TWE & GOT BAN CANADILITIES                                                                                                    |
|     |                                |            |                     |               |          |               |             |                                                         |      | Tag Subject Element TD Extension (255)                                                                                                |
|     |                                |            |                     |               |          |               |             |                                                         |      | fat Tag Length: 2                                                                                                    |
|     |                                |            |                     |               |          |               |             |                                                         |      | Ext Tag humber: W 6 Gut Rand (anabilities (69)                                                                                        |
|     |                                |            |                     |               |          |               |             |                                                         |      | Canadilitias Televation: dvlibb                                                                                                    |
| 1   |                                |            |                     |               |          |               |             |                                                         |      |                                                                                                    |

### Pixel 6a

| No.  | Time                         | Delta     | Source              | Destination | Protocol | ecot Channel | Gonal stre   | re tofo                                                      |   | > Frame 165651: 350 bytes on wire (2000 bits), 350 bytes captured (2000 bits) on interface \Device\NFF_(D4578005-2998-4456-8C33-C34) |
|------|------------------------------|-----------|---------------------|-------------|----------|--------------|--------------|--------------------------------------------------------------|---|----------------------------------------------------------------------------------------------------|
| 126  | 2023-06-09 16:09:25 541710   | 11.114821 | Seferar 45:30:95    | Broadcast   | 882.11   | 166          | 5 -44 /08    | Probe Request, Shutson, Flues, Flags,                        |   | Ethernet II, Src: Cisco_dd:7d:37 (00:df:1d:dd:7d:37), Ost: Universa_b7:cf:06 (08:3a:88:b7:cf:06)                                     |
| 126  | 2023-04-09 16:09:25 549666   | 0.00015/  | Netgear 41/20/05    | Broadcast   | 882.11   | 166          | 5 .44 (88    | Probe Request, Shat61, Flug, Flags                           |   | Internet Protocol Version 4, Src: 192.168.1.15, Ost: 192.168.1.121                                                                   |
| 126  | 2023-04-09 16:09:25 55044    | 0.000721  | Netgear 41:70:95    | Broadcast   | 882.11   | 166          | 5 .44 dbm    | Probe Request, Shat62, Flug, Flags                           |   | User Datagram Protocol, Src Port: 5555, Dst Port: 5000                                                                               |
| 126  | 2023-06-09 16:09:25 551320   | 0.000571  | Netgear 41:70:95    | Broadcast   | 882.11   | 166          | 5 -44 dim    | Probe Request, Sk-1663, FN-8, Flagt                          |   | AiroPeek/OmniPeek encapsulated IEEE 802.11                                                                                           |
| 124  | 1011-06-00 16-00-10 176141   | 4 636831  | Tetal/or 98-59-04   | Broadcast   | 002 11   | 160          | 5 .44 48m    | Droke Dewart Ch. 1001 Ch0 Elant. / CCTL.Wildrand /0          |   | > 802.11 radio information                                                                                                    |
| 126  | 2023.06.09 16:09:30.178571   | 0.002233  | IntelCor SE-SE-of   | Broadcast   | 882.11   | 168          | 5 .45 (00    | Probe Request, Skat002, ENaB, Elapia                         |   | IEEE 802.11 Probe Request, Flags:C                                                                                                   |
| 127  | 2023-06-09 16:00:37 073037   | 3.346364  | Total Con States of | Broadcast   | 882.11   | 168          | 5 . 51 dbs   | Bothe Benuect Stu-1160 Flug Flags                            |   | <ul> <li>IEEE 802.11 wireless Management</li> </ul>                                                                                  |
| 127  | 2022-06-09 16:00:32 02647    | 0.00171/  | Total Con Stuttued  | Broadcast   | 882.33   | 168          | 5 .51 dia    | Booke Request, Smither, Files, Flags, C. SSTD-wildcard (S    |   | <ul> <li>Tagged parameters (260 bytes)</li> </ul>                                                                                    |
| 137  | 1011-06-09 16-09-14 190900   | 1 364631  | Total (or strikt of | Broadcast   | 883.33   | 168          | 5 -47 day    | Broke Request, Smither, Files, C. SSTowildcard (             |   | Tag: SSID parameter set: "wifi66_test"                                                                                               |
| 135  | 1013.06.00 16-10-16 531310   | 61 33336  | Netrear 48-30-65    | Broadcast   | 883.33   | 166          | 5 .45 /88    | Broke Request, Statute, Flag. / SCID_"hitrard"               |   | Tag Number: SSID parameter set (0)                                                                                                   |
| 135  | 1011.06.09 16-10-16 51100    | 0 000451  | Netsear 48-30-05    | Broadcast   | 002.11   | 166          | 5 .45 /88    | Broke Request Studies ENLB Elast. / SCID."hliviard"          |   | Tag length: 11                                                                                                    |
| 135  | 3033.06.09 16-10-35 \$31750  | 0.000022  | Netsear 41-70-95    | Broadcast   | 882.11   | 166          | 5 .45 /08    | Donke Denuelt Cluston Elapt. C CCD."histored"                |   | SSID: "wifi66_test"                                                                                                    |
| 115  | 2023.06.09 16:10:26 52516    | 0.00161   | hetgear 41170-05    | Broadcast   | 882.11   | 166          | 5 .45 /08    | Broke Benuect, Sk-1667, FN-8, Flags                          |   | > Tag: Supported Rates 6(8), 9, 12(8), 18, 24(8), 36, 48, 54, [Hbit/sec]                                                             |
| 144  | 2023.04.09 14:11:25 541124   | 68.835815 | Netgear 41170-05    | Broadcast   | 887.11   | 166          | 5 .45 .000   | Broke Request, Sk-1838, Fa-8, Flags                          |   | <ul> <li>Tag: Extended Supported Rates SAE Hash to Element Only, [Hbit/sec]</li> </ul>                                               |
| 144  | 2022-06-09 16:11:25 562020   | 0.000501  | Netgeer 41-70-95    | Broadcast   | 882.11   | 166          | 5 .45 dim    | Broke Request, Sk-1810, Fa-8, Flags                          |   | Tag Number: Extended Supported Rates (50)                                                                                            |
|      | 3033 06 00 16-11-26 663001   | 0.000011  | Network 48-38-66    | Repadrant   | 000 11   | 166          | 5 .45 484    | Broke Remark Ch. 1010 Ch0 Flags- / CCUL-Plinand*             |   | Tag length: 1                                                                                                    |
|      | 1011 AC AD 10-11-10 50104    | 0.00001   | Netgeer_Net70.95    | Broadcast   | 002.11   | 166          | 5 .45 dim    | Books Bannack (0-1011 (0-0 flags- / ffth-"blingard"          |   | Extended Supported Rates: SAE Hash to Element Only (RxFb)                                                                            |
|      | 2023 OF 00 10-11-15 00370    | 10.00004  | Tetal Con Distand   | Benadicast  | 002.11   | 100          | s sa des     | Bothe Beneart FR-1374 FR-0 Flags. C FFTD-wildcard /          |   | > Tag: Extended Capabilities (11 octets)                                                                                             |
| 100  | 2023 OF 00 10:11:00 00771    | 0.00336   | Tetal Con Builting  | Broadcast   | 883.33   | 168          | s se dan     | Bothe Benard FR-197 FR-8 flags C FFT-411draed //             |   | > Tag: Interworking                                                                                                    |
| 140. | . 1013-00-03 10:11:50.003/01 | 0.002339  | Thereacer_personer  | Broodcast.  |          | 100          | 5 - 56 - 684 | Probe Request, Switzss, Pare, Pargswitting, Salawaladero (   |   | Ext Tag: FILS Request Parameters: Undecoded                                                                                          |
| 151. | . 2023-06-09 16:12:07.176171 | 11.110403 | Incelcor_seiserer   | Broaucast   | 002.11   | 160          | 5 -4/ 008    | Probe Request, SW41316, FRWB, Flags+                         | : | Tag Number: Element ID Extension (255)                                                                                               |
| 151  | . 2023-06-07 16:12:07.170494 | 0.002323  | Intelcor_seiserer   | Broadcast   | 002.11   | 168          | 5 -50 000    | Probe Request, Swilli, Prive, Plagswilling, SSID-Hildcard (8 | : | Ext Teg length: 2                                                                                                    |
| 152  | . 2023-06-07 16:12:15.766/74 | 8.796234  | Tabalian States     | Broadcast   | 002.11   | 168          | 5 -52 088    | Probe Request, Swalder, Five, Flagswilling, Silberland (     | : | Ext Tag Number: FILS Request Parameters (2)                                                                                          |
| 192  | . 2023-06-09 16:12:15.9/1020 | 0.00223   | Intelcor_select     | Broadcast   | 802.11   | 168          | 5 - 54 088   | Probe Request, Swallel, Proe, Flagsw                         |   | Ext Tag Data: 00ff                                                                                                    |
| 153. | . 2023-06-09 16:12:23.90624  | 7.93921   | IntelCor_99:59:04   | Broadcast   | 002.11   | 168          | 5 -48 GBR    | Probe Request, Smalesz, Free, Flagse                         |   | > [Expert Info (Note/Undecoded): Dissector for B02.11 Extension Tag (FILS Request Parameters) code not implemented, Contac           |
| 153. | . 2023-06-09 16:12:23.500403 | 0.002235  | 1/telcor_98:58:07   | Broadcast   | 802.11   | 168          | 5 -Se dem    | Probe Request, SNx1453, FNx0, Flags+C, SSID+Hildcard (B      | • | > Ext Tar: HE Cacabilities                                                                                                    |
| 154. | . 2023-06-09 16:12:25.504851 | 1.996370  | 5 Netgear_48170195  | Broadcast   | 802.11   | 166          | 5 -44 GBM    | Probe Request, SN#1962, FN#0, Flags*C, SSID*-011218r0-       |   | Y EXT Tag: HE & GH: Band Canabilities                                                                                                |
| 154  | . 2023-06-09 16:12:25.505710 | 0.000051  | s netgear_48170195  | Broadcast   | 802.11   | 166          | 5 -64 GBR    | Probe Request, SN+1963, PN+0, Plags+C, SSID+"011218rd"       |   | Tag Number: Element ID Extension (255)                                                                                               |
| 154  | 2023-06-09 16:12:25.506499   | 0.00078   | 1 Netgear_48170195  | Broadcast   | 882.11   | 166          | 5 -45 GER    | Probe Request, SN=1964, PR=0, Plags=C, SSID="Dilitard"       |   | Ext Tag length: 2                                                                                                    |
| 154. | . 2023-06-09 16:12:25.507325 | 0.000021  | Netgear_40:70:95    | Broadcast   | 802.11   | 166          | 5 -45 den    | Probe Request, SN+1965, Physe, Plags=C, SSID+ Dilling-       |   | Ext Tag Number: HE 6 GHz Band Capabilities (59)                                                                                      |
| 154. | . 2023-06-09 16:12:26.6180/1 | 1.110/54  | Intelcor_seiserer   | Broadcast   | 002.11   | 168          | 5 -52 dem    | Probe Request, SN#1524, Fnwe, Flags#,C, SSID+Hildcard (8     |   | Capabilities Information: BxBbbe                                                                                                    |
| 154. | . 2023-06-09 16:12:26.619620 | 0.00154   | Intelcor_seiserer   | Broadcast   | 002.11   | 168          | 5 -54 dbm    | Probe Request, SWH1525, FRWD, Flagswilling, SSIDWH110Card (8 |   |                                                                                                    |
| 155. | . 2023-06-09 16:12:29.708620 | 3,05900   | sinteicor_seiseier  | Broadcast   | 802.11   | 168          | 5 -46 088    | Probe Request, SW#1506, PN#0, Plags#C, SSID#HildCard (8      |   |                                                                                                    |
| 155. | . 2023-06-09 16:12:29.715971 | 0.007345  | intelcor_98:58:09   | Broadcast   | 802.11   | 168          | 5 -49 GBR    | Probe Request, SN#1587, FN#0, Flags*                         |   | 10 = Maximum MPDU Length: 11 454 (0x2)                                                                                               |
| 156. | . 2023-06-09 16:12:32.994/84 | 3.27881   | 1/1CE1COF_98:58:09  | Broadcast   | 882.11   | 168          | 5 -51 CBR    | Probe Request, SN+1652, PN+8, Plags+,C, SSID+Hildcard (8     |   |                                                                                                    |
| 156. | . 2023-06-09 16:12:32.99/150 | 0.002377  | 1/101Cor_98158104   | Broadcast   | 842.11   | 168          | 5 -54 GER    | Probe Request, SN-1653, Prive, Flags                         |   |                                                                                                    |
| 157. | . 2023-06-09 16:12:37.063164 | 4.055000  | 14celcor_98:58:04   | Broadcast   | 002.11   | 168          | 5 -46 GBM    | Probe Request, Swatere, Priegse                              |   | e = RD Responder: Not supported                                                                                                    |
| 163. | . 2023-06-09 16:13:19./34420 | 42.6/120  | azieeiezidsiaziee   | Broadcast   | 002.11   | 132          | 5 - 39 000   | Probe Request, Sweete, Fixe, Flagse                          | c |                                                                                                    |
| 164  | . 2023-06-07 16:13:25.523210 | 5.788784  | Netgeer_48170195    | Broadcast   | 002.11   | 106          | 5 -45 088    | Probe Request, Swatere, Files                                |   | TX Antenna Pattern Consistency: Not supported                                                                                        |
| 164  | . 2023-06-07 16:13:25.523764 | 0.000777  | inergear_48170195   | Broadcast   | 802.11   | 100          | 5 -45 088    | Probe Request, Swageyr, Priessenting, State Ulizard          |   | 00 = Reserved; 0x0                                                                                                    |
| 164  | . 2023-06-09 16:13:25.524990 | 0.001010  | s netgear_41:70:95  | Broadcast   | 802.11   | 166          | s ws den     | Probe Request, Swappe, Priess. Figs.                         |   | ¥ Ext Tag: Short SSID                                                                                                    |
| 194  | . 2023-06-09 16:13:25.52616  | 0.00110   | vietgear_4a:/e.ys   | Broadcast   | 842.11   | 166          | 5 -45 GER    | Probe Request, Shazerry, Phile, Plagsa                       |   | Tag Number: Element ID Extension (255)                                                                                               |
| 105. | . 2023-06-09 16:13:32.55/265 | 7.031090  | Google_/2:08:00     | Broadcast   | 002.11   | 350          | 5 -38 088    | Proce Request, SHAID, Prive, Plagsa                          |   | Ext Tag length: 4                                                                                                    |
| 101  | . 2023-06-09 16:13:52.4/0230 | 19.91296  | s usegle_/2:ea:06   | Broadcast   | 002.11   | 135          | 5 -45 008    | Probe Request, Swape, Pixe, Flags                            |   | Ext Tag Number: Short SSID (58)                                                                                                    |
| 187. | . 2023-06-07 16:14:05.067393 | 12.59716  | Intellor_9615810f   | Broducast   | 002.11   | 100          | 5 -50 088    | Prove Request, SH#1/47, FRME, FlagS+C, SSID+H110CAFG (       |   | Short #SSID: #xbd1c2eb5                                                                                                    |
| 187. | . 2023-00-07 16:14:05.069615 | 0.002211  | Anteator_20158101   | Broaucast   | 002.11   | 100          | 5 -53 088    | Prove Request, Smal/Se, Files, Files                         | • | > Tag: vendor Specific: Microsoft Corp.; WPS                                                                                         |
| 191  | . 2023-00-07 16:14:25.554976 | 20.405363 | vergeer_mai/0:95    | Broadcast   | 002.11   | 100          | s ins den    | Prove Request, Smaller, Fine, Flags                          |   | > Tag: Vendor Specific: wi-Fi Alliance: P2P                                                                                          |
| 191  | . 2023-00-07 16:14:25.555590 | 0.000614  | Netgear_40170195    | Broadcast   | 882.11   | 100          | 5 -45 den    | Proce Request, Smallsl, Fine, Flags                          |   | > Tag: Vendor Specific: wi-Fi Alliance: Hotspot 2.0 Indication                                                                       |
| 191. | 2023-06-07 16:14:25.556505   | 0.000919  | weigear_40:70:95    | erosocast   | 002.11   | 100          | > -45 dBm    | Probe Request, SH#2232, FRWD, Flags+C, SSID+"Billiard"       |   | > Tag: Vendor Specific: Hicrosoft Corp.: Unknown 8                                                                                   |
| 191. | 2023-06-09 16:14:25.557345   | 0.000534  | Netgear_4s:70:95    | prosocast   | 002.11   | 166          | 5 -45 dBR    | Probe Request, SN#2233, FN#0, FlagS#C, SSID#"011218rd"       |   | > Tag: vendor Specific: Broadcom                                                                                                    |
| 192. | 2023-06-07 16:14:26.967711   | 1.410364  | intercor_s815810f   | Broadcast   | 882.11   | 168          | 5 -47 den    | Probe Request, SN+1817, FN+0, Flags+C, SSID+Hildcard (       |   | > Tag: vendor Specific: wi-Fi alliance: multi Band Operation - Optimized Connectivity Experience                                     |
| 192  | 2023-06-09 16:14:26.970270   | 0.002565  | Turefron 38:28:64   | propocast   | 002.11   | 365          | 5 149 GBR    | Probe Request, SN+1818, PR+0, F18ES+C, SSID+H11dcard (8)     |   |                                                                                                    |

#### Samsung S23

| No. Time                      | Dalta Source                     | Destination | Destand | Lengt Change | Consel etc   | . Info         |                 |             |                      | > Frame 65924: 164 bytes on wire (1312 bits), 164 bytes captured (1312 bits) on interface \Device\NPF_(D4578985-2998-4456-8C33-C]4316 |
|-------------------------------|----------------------------------|-------------|---------|--------------|--------------|----------------|-----------------|-------------|----------------------|----------------------------------------------------------------------------------------------------|
|                               | Dela Dource                      | Destriction | FIDUDED | cerge charte | agra se      | e any          | FR. 633 FR. 6   | diam.       | tern this sector     | > Ethernet II, Src: Cisco.dd:7d:37 (00:df:1d:dd:7d:37), Dst: Universa b7:cf:06 (00:3a:88:b7:cf:06)                                    |
| 620 2023-06-09 16:02:25.542   | ver eveneee wetgeer_wetrets      | Broadcast   | 002.11  | 100          | 5 -45 008    | Probe Request, | 50+622, 70+0,   | flags.      | SSIDe Ulizzero       | > Internet Protocol Version 4, Src: 192.168.1.15, Dat: 192.168.1.121                                                                  |
| 621 2023-06-07 16102125-543   | saz evenen//s neugear_wai/aiss   | Broducast   | 002.11  | 100          | 5 -45 000    | Probe Request, | 500623, 7000,   | flags.      | SSIDe Ulizzero       | > User Datagram Protocol, Src Port: 5555, Ost Port: 5000                                                                              |
| Chi 2023-00-07 101021251544   | 100 Creeking and 10              | Er cepterst | 002.11  | 100          | 5 45 400     | Frobe Request, | succes such     | Class. C    | CID Thissard         | > AiroPeek/OmniPeek encapsulated IEEE 802.11                                                                                          |
| 024 2023-00-07 20102123-345   | and an analysis helpest warrants | Broadcast   | 002.11  | 100          | 5 145 088    | Probe Request, | 500025, 7000,   | Flags       | SSADE USALLETU       | > 802.11 radio information                                                                                                    |
| 9421 2023-06-09 16:02:47.759  | the a sector relation sector     | Broadcast   | 002.11  | 100          | 5 .44 000    | Probe Request, | 510-101, Filed, | Flags       | ssibwalldcard (area  | > IEEE 802.11 Probe Request, Flags:C                                                                                                  |
| 9422 2023-06-09 16:02:47.761  | 285 e.vezzes intelcor_seiserer   | Broducast   | 002.11  | 100          | 5 -46 000    | Probe Request, | 500102, FR00,   | Pargas      | SSIDHHILDCBrD (Brow  | V IEEE D02.11 Wireless Management                                                                                                    |
| 128. 2023-06-09 16:02:51.445  | 505 3.664339 IntelCor_98158107   | Broadcast   | 002.11  | 168          | 5 -52 008    | Probe Request, | 55+345, FA+0,   | F1885*      | SSID+Hildcard (Brow  | Tagged parameters (74 bytes)                                                                                                    |
| 128. 2023-06-09 16:02:51,447  | 505 0.002197 IntelCor_98158107   | Broadcast   | 802.11  | 165          | 5 -54 con    | Probe Request, | 55+346, FA+0,   | F18g5*      | SSID+HILDCARD (Brow  | > Tag: SSID parameter set: wildcard SSID                                                                                              |
| 225. 2023-06-09 16:03:25.545  | 589 34.097784 Netgear_48:70:95   | Broadcast   | 802.11  | 166          | 5 -47 088    | Probe Request, | 55+756, FR+0,   | Fiegs+      | 551D+ 011228rd       | > Tag: Supported Rates 6, 9, 12, 18, 24, 36, 48, 54, [Mbit/sec]                                                                       |
| 225. 2023-06-09 16:03:25-545  | erooooo verbes."+e:ve.aa         | Broacast    | 802.11  | 166          | 5 -47 GER    | Probe Request, | 30x757, FRed,   | *18g3*      | 2210+ 011118rd.      | Tas: Extended Canabilities (11 octets)                                                                                                |
| 226. 2023-06-09 16:03:25.545  | 559 0.000000 Netgear_48:70:95    | Broadcast   | 802.11  | 166          | 5 -40 dom    | Probe Request, | SN#758, FN#0,   | F18g1+C,    | SSID+"01122ard"      | Tar Number: Extended Gasabilities (127)                                                                                               |
| 226. 2023-06-09 16:03:25.545  | 509 0.000000 Netgear_40:70:95    | Broadcast   | 002.11  | 166          | 5 -47 dom    | Probe Request, | She759, Flee,   | F18g5+C,    | SSID+"01122ard"      | Tag length: 11                                                                                                    |
| 414_ 2023-06-09 16:04:02.310  | 242 36.764653 IntelCor_98158101  | Broadcast   | 802.11  | 168          | 5 -44 008    | Probe Request, | She409, Flee,   | V1885*C,    | SSID+H110card (Brow  | > Evtended Canabilities: dvda (oftet 1)                                                                                               |
| 414. 2023-06-09 16104102.312  | 552 0.002310 IntelCor_98:58:0f   | Broadcast   | 802.11  | 168          | 5 -47 088    | Probe Request, | SNe410, FNe0,   | Flags=C,    | SSID=Wildcard (Brow  | > Extended Capabilities: dvdb (octet 2)                                                                                               |
| 422. 2023-06-09 16:04:05.183  | 773 2.871221 IntelCor_98:58:0f   | Broadcast   | 802.11  | 168          | 5 -55 d8n    | Probe Request, | SN+534, FN+0,   | Flags=C,    | SSID=Wildcard (Brow  | ) Extended Capabilities: dvda (octat 1)                                                                                               |
| 422. 2023-06-09 16:04:05.106  | 647 @.002274 IntelCor_98:58:0f   | Broadcast   | 802.11  | 168          | 5 -57 dim    | Probe Request, | SN+535, FN+0,   | Flags+C,    | SSID+Wildcard (Brow  | Subtracted compatibilities and contact as                                                                                             |
| 481. 2023-06-09 16:04:25.622  | 592 20.436545 Netgear_48:70:95   | Broadcast   | 802.11  | 166          | 5 -46 d0n    | Probe Request, | SN+890, FN+0,   | FlagiC,     | SSID+"blizzard"      | > Extended Control Web (Vite 4)                                                                                                    |
| 481. 2023-06-09 16:04:25.623  | 258 0.000666 Netgear_48:70:95    | Broadcast   | 802.11  | 166          | 5 -47 dbm    | Probe Request, | SN+891, FN+0,   | Flags+C,    | SSID+"olizzard"      | > Exclusion opportunities, while (court of                                                                                            |
| 481., 2023-06-09 16:04:25.624 | 360 0.001102 Netgear_48:70:95    | Broadcast   | 802.11  | 166          | 5 -47 088    | Probe Request, | SN+892, FN+0,   | Flags+C,    | SSID="blizzard"      | > stended capacities: exem (otter a)                                                                                                  |
| 481. 2023-06-09 16:04:25.624  | 069 0.000509 Netgear_48:70:95    | Broadcast   | 802.11  | 166          | 5 -46 d8m    | Probe Request, | SN+893, FN+0,   | FlagsC, 1   | SSID="blizzard"      | > Extended Capabilities: ex40 (offet 7)                                                                                               |
| 481. 2023-06-09 16:04:25.885  | 143 0.260274 IntelCor_98:58:0f   | Broadcast   | 802.11  | 168          | 5 -47 d8m    | Probe Request, | SN=578, FN=0,   | Flags       | SSID=Wildcard (Bro   | > Extended Capabilities: existe (cotets 8 & 9)                                                                                        |
| 659 2023-06-09 16:05:19.040   | 282 53.155139 SamsungE_c9:e3:71  | Broadcast   | 802.11  | 172          | 5 -60 d0m    | Probe Request, | SN+131, FN+0,   | Flagia      | SSID+00              | <ul> <li>Extended Capabilities: excl (octet 10)</li> </ul>                                                                            |
| 659. 2023-06-09 16:05:19.041  | 579 0.001297 SamsungE_c9:e3:71   | Broadcast   | 802.11  | 164          | 5 -60 don    | Probe Request, | SN+132, FN+0,   | Flagis      | SSID+Wildcard (Brow  | 1 = FILS Capable: True                                                                                                    |
| 659. 2023-06-09 16:05:19.042  | 091 0.001312 SamsungE_c9:e3:71   | Broadcast   | 802.11  | 164          | 5 -68 d88    | Probe Request, | SN+133, FN+0,   | #lags+C, 1  | SSID+Wildcard (Brow  |                                                                                                    |
| 659., 2023-06-09 16:05:19.044 | 213 0.001322 SamsungE_c9:e3:71   | Broadcast   | 802.11  | 164          | 5 -60 dbn    | Probe Request, | SN+134, FN+0,   | Flags+      | SSID+Wildcard (Brow  |                                                                                                    |
| 659. 2023-06-09 16:05:19.060  | 095 0.015882 SamsungE_c9:e3:71   | Broadcast   | 802.11  | 172          | 5 -59 d8m    | Probe Request, | SN+135, FN+0,   | Flags+      | SSID+80              | 0 = Reserved: 0x0                                                                                                    |
| 659. 2023-06-09 16:05:19.060  | 913 0.000018 SamsungE_c9:e3:71   | Broadcast   | 802.11  | 164          | 5 -61 d8m    | Probe Request, | SN+136, FN+0,   | Flag1+      | SSID+Wildcard (Brow  | # Reserved: 0x0                                                                                                    |
| 659. 2023-06-09 16:05:19.061  | 998 0.001085 SamsungE c9:e3:71   | Broadcast   | 802.11  | 164          | 5 -61 d0m    | Probe Request. | SN+137, FN+0,   | Flags       | SSID+Wildcard (Brow  | * TwT Requester Support: True                                                                                                    |
| 659, 2023-06-09 16:05:19,063  | 830 0.001032 SamsungE (9:e3:71   | Broadcast   | 802.11  | 164          | 5 -61 008    | Probe Request. | SN+138, FN+0,   | Flatte      | SSID+Wildcard (Brow  | .0 = TwT Responder Support: False                                                                                                    |
| 670, 2023-06-09 16:05:23,619  | 198 4,556168 IntelCor 98:58:0f   | Broadcast   | 802.11  | 168          | 5 -51 008    | Probe Request. | SN+635, FN+0,   | F1865+      | SSID-Wildcard (Brow  | 0 + OBSS Narrow Bandwidth RU in UL OFDHA Tolerance Support: False                                                                     |
| 670. 2023-06-09 16:05:23.621  | 437 0.002239 IntelCor_98:58:0f   | Broadcast   | 802.11  | 168          | 5 -54 dbm    | Probe Request, | SN=636, FN=0,   | F1865+      | SSID-Wildcard (Brow  | > Extended Capabilities: 0x20 (octet 11)                                                                                              |
| 672. 2023-06-09 16:05:25.530  | 164 1.900927 Netgear 48:70:95    | Broadcast   | 802.11  | 166          | 5 -47 d8m    | Probe Request, | 5N+1024, FN+0   | , Flags     | SSID="blizzard"      | > Tag: Vendor Specific: Microsoft Corp.: Unknown 8                                                                                    |
| 672. 2023-06-09 16:05:25,532  | 117 0.001753 Netgear 40:70:95    | Broadcast   | 882.11  | 166          | 5 -47 dim    | Probe Request. | SN+1025, FN+0   | Flatte      | SSID+"blizzard"      | ✓ Ext Tag: HE Capabilities                                                                                                    |
| 672. 2023-06-09 16:05:25,532  | 117 0.000000 Netgear 40:70:95    | Broadcast   | 882.11  | 166          | 5 -47 dbn    | Probe Request. | SN+1026, FN+0   | Flatte      | SSID+"blizzard"      | Tag Number: Element ID Extension (255)                                                                                                |
| 672 2023-06-09 16:05:25,532   | 141 0.000724 Netgear 48:70:95    | Broadcast   | 802.11  | 166          | 5 -47 dbm    | Probe Request. | SN+1027, FN+0   | Flags       | SSID+"Blizzard"      | Ext Tag length: 32                                                                                                    |
| 687 2023-06-09 16105132-250   | (42 6.717851 Samural (914)171    | Broadcast   | 882.11  | 172          | 5 .66 ctm    | Probe Request. | SNa157, ENall-  | flatta      | \$51D+88             | Ext Tag Number: HE Capabilities (35)                                                                                                  |
| 687. 2023-06-09 16:05:32.251  | 661 0.000969 Santungi (9:e3:71   | Broadcast   | 882.11  | 164          | 5 .64 088    | Probe Request. | SNa158, FNa0,   | Flatte      | SSID-Wildcard (Brow  | > HE HAC Capabilities Information: 0x0040da10010f                                                                                     |
| 687. 2023-06-09 16:05:32.252  | 114 0.001273 SamtuneE c9:e3:71   | Broadcast   | 882.11  | 164          | 5 -64 dim    | Probe Request. | SN+159, FN+0.   | Flatte      | SSID-Wildcard (Bro   | > HE PMY Capabilities Information                                                                                                    |
| 687. 2023-06-09 16:05:32.254  | 216 0.001282 SamtuneE c9:e3:71   | Broadcast   | 882.11  | 164          | 5 -64 dam    | Probe Request. | SN+160, FN+0.   | Flatte      | SSID-wildcard (Bro   | > Supported HE-MCS and MSS Set                                                                                                    |
| 687 2021-06-09 16:05:12 220   | CEA & BIELES CARLINSE (SIA1:71   | Broadrast   | 882.11  | 172          | 5 .64 /04    | Prohe Benuest  | SN-161 EN-0     | Elatia C    | CCTD-BA              | > PPE Thresholds                                                                                                    |
| 687 2023-06-09 16:05:32.271   | the a datter familie chief171    | Broadcast   | 882.11  | 164          | 5 .45 .000   | Probe Request, | SN-162, FN-0,   | flatte      | SSTD-Wildrard (Brow  | ✓ Ext Tag: HE 6 GH2 Band Capabilities                                                                                                 |
| 687 2022-06-09 16:05:32.273   | Add & Addible Samural chieling   | Broadcast   | 882.11  | 164          | 5 .44 084    | Probe Request, | SN-163, FN-0,   | flatte      | SSTD-Wildcard (Bro   | Tag Number: Element ID Extension (255)                                                                                                |
| 687 3833-86-89 16:85:33 334   | And Addiest Samural chiral 71    | Broadcast   | 882.11  | 164          | 5 -66 084    | Brobe Request, | SN-164 EN-R     | flatta (    | SSTD-Wildcard (Bro   | Ext Tag length: 2                                                                                                    |
| CET 1011 0C 00 10105111 101   | (1) A 112(5) Camping (dira):31   | Broadcast   | 000.11  | 104          | 5 . 66 . 684 | Broke Requests | 51-165 51-0     | flagt- (    | CETD-TOR-STD' SCRAP  | Ext Tag Number: HE 6 GHZ Band Capabilities (59)                                                                                       |
| 704 2023 00 00 10 00 10 00    | the statest sense chief.         | Er OBOCESC. | 002.11  | 177          | 5 - 64 - 684 | Probe Request, | 500100, FR00,   | Flags. C    | South decars because | <ul> <li>Capabilities Information: exemption</li> </ul>                                                                               |
| 704. 2023-00-09 20.09.49.299  | the streetest personal contract  | Brook ask   |         | 4/4          | 1 10 100     | Prove Request, | surger, rare,   | show a      | sauney               |                                                                                                    |
| 704. 2023-06-07 16:05:45.200  | and a address sensings_coles:/1  | Recentract  | 883.12  | 164          | 1 .44 Cm     | Booha Request, | FN-105, FR-0,   | flagr.      | FETD-Wildcard (Brow  |                                                                                                    |
| 704. 2023-00-07 10:05:45.261  | err eveneni sensungs_crid3171    | erosocast   | 002.11  | 104          | 2 -00 008    | Probe Request, | 344100, FRied,  | * ang3*     | sau-Hildceru (8ro    | 10                                                                                                    |
| /04. 2023-06-09 16:05:45.261  | 746 0.000731 SensingE_(9163171   | prosocast   | 002.11  | 104          | 5 -65 088    | Probe Request, | 5%+107, FN+0,   | flagsC,     | 221040110/9/0 (8/0)  |                                                                                                    |
| 705. 2023-06-09 16:05:45.200  | 275 W.WIDJ47 SemSUngE_C9163171   | Broadcast   | 002.11  | 172          | 5 -64 088    | Probe Request, | 5%+100, FN+0,   | Flagsson C, | SSID-00              |                                                                                                    |
| 705. 2023-06-09 16:05:45.281  | site eventies sensings_c9:03:71  | Broadcast   | 002.11  | 104          | 5 -64 088    | Probe Request, | 30+107, FRe0,   | * segs*     | samestaceug (euo     | e                                                                                                    |
| /05. 2023-06-09 16:05:45.283  | zie e.eeloiz samsungs_c9:63:71   | erosocast   | 802.11  | 164          | 5 -64 clin   | Probe Request, | ane190, Fried,  | *segs*      | sourweilideard (Broi |                                                                                                    |
| /05. 2023-06-09 16:05:45.284  | esz e.ee0042 sansungs_c9:63:71   | eroaccast   | 002.11  | 164          | > -65 088    | Probe Request, | ane191, Fried,  | *segs*C,    | sourweilideaug (Broi |                                                                                                    |
|                               |                                  |             |         |              |              |                |                 |             |                      | 00 Reserved: ava                                                                                                    |
| 1                             |                                  |             |         |              |              |                |                 |             |                      |                                                                                                    |

#### Intel AX211

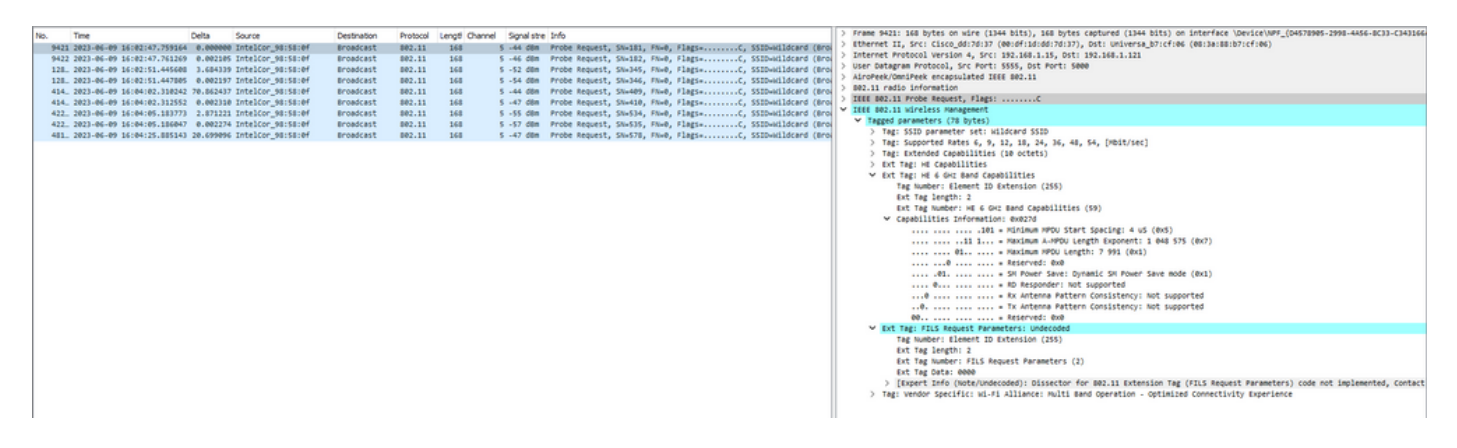

### **6-GHz Client Steering**

The 6-GHz band provides more channels, more bandwidth, and has less network congestion when compared to the existing 2.4-GHz and 5-GHz bands.

As a result, wireless clients that are 6-GHz capable connect to the 6-GHz radio to take advantage of these benefits.

This topic provides details about 6-GHz client steering for APs supporting 6-GHz band.

The 6-GHz client steering takes place when the controller receives a periodic client statistics report from the 2.4-GHz band or the 5-GHz band.

The client steering configuration is enabled under WLAN, and is configured only for clients that are 6-GHz capable.

If a client in the report is 6-GHz capable, then client steering is triggered, and the client is steered to the 6-GHz band.

Please find more about Band-Steering for Dual-Band Wi-Fi Access Points in the document "Qualcomm Research Band-Steering for Dual-Band Wi-Fi Access Points".

#### The Steering Mechanism

To start steering a client, the AP first disassociates with the client on a particular band, and then blocks that client from re-associating on that band for a period of time.

Once disassociated, the client briefly tries to reassociate with the AP on the same SSID and on the same band as the last association before scanning for other AP or band options.

Most Wi-Fi clients scan both bands by sending Probe Requests and estimate the downlink signal strength from the Probe Responses which also indicate the AP's readiness to re-associate.

Since this scanning and re-association behavior is completely client implementation dependent, some clients can steer faster than others.

It is possible that some clients do not steer, and keep trying to re-associate with the original (blocked) band or just choose to disassociate from Wi-Fi altogether and attempt to re-associate only when they have packets to send.

#### **Steering Caution**

Care needs to be taken at the AP to prevent such steering-unfriendly clients from getting blocked at the AP, in which case user intervention can be needed to restore the Wi-Fi connection.

User intervention can be as simple as toggling the Wi-Fi on/off. Clearly such user interventions are not desirable. Therefore, the design errs on the conservative side.

If a client cannot be steered or a steering attempt fails, the AP lets the client re-associate with the original band as opposed to risking the client being blocked from the AP for an extended period of time.

Since the client is only steered when idle, there is no interruption to the user traffic.

#### **Configuring 6-GHz Client Steering in the Global Configuration Mode (GUI)**

Step 1 - Choose Configuration > Wireless > Advanced.

Step 2 - Click the 6 GHz Client Steering tab. Client steering is configurable per WLAN.

Step 3 - In the **6 GHz Transition Minimum Client Count** field, enter a value to set the minimum number of clients for client steering. The default value is three clients. The value range is between 0 and 200 clients.

Step 4 - In the **6 GHz Transition Minimum Window Size** field, enter a value to set the minimum window size of client steering. The default value is three clients. The value range is between 0 and 200 clients. Step 5 - In the **6 GHz Transition Maximum Utilization Difference** field, enter a value to set the maximum utilization difference for steering. The value range is between 0 percent to 100 percent. The default value is 20.

Step 6 - In the **6 GHz Transition Minimum 2.4 GHz RSSI Threshold** field, enter a value to set the minimum value for client steering 2.4-GHz RSSI threshold.

Step 7 - In the **6 GHz Transition Minimum 5 GHz RSSI Threshold** field, enter a value to set the minimum value for client steering 5-GHz RSSI threshold. Step 8 - Click **Apply**.

🕫 🛕 🖺 🏟 🔞 🥹 🎜 Search APs and Clients 🔍 🛛 🖀 Feedback 💒 🗭 Cisco Catalyst 9800-CL Wireless Controller Config Show Me How S\* > Advanced Dashboard Load Balancing Band Select Optimized Roaming High Density Preferred Calls 6 GHz Client Steering (2) Monitoring Apply 6 GHz Client Steering (i) 6 GHz Transition Minimum Client Count\* 3 6 GHz Transition Minimum Window Size\* 3 C Licensing 6 GHz Transition Maximum Utilization Difference (%)\* 20 Y Troublesho 6 GHz Transition Minimum 2.4 GHz RSSI Threshold (dBm) -60 6 GHz Transition Minimum 5 GHz RSSI Threshold (dBm)

**Configuring 6-GHz Client Steering in the Global Configuration Mode (CLI)** 

```
Device# configure terminal
Device(config)# client-steering client-count 3
Device(config)# client-steering window-size 5
Device(config)# wireless client client-steering util-threshold 25
Device(config)# wireless client client-steering min-rssi-24ghz -70
Device(config)# wireless client client-steering min-rssi-5ghz -75
```

#### Configure 6-GHz Client Steering on the WLAN (GUI)

- Step 1 Choose Configuration > Tags & Profiles > WLANs.
- Step 2 Click Add. The Add WLAN page is displayed.
- Step 3 Click the Advanced tab.
- Step 4 Check the 6 GHz Client Steering check box to enable client steering on the WLAN.
- Step 5 Click **Apply to Device**.

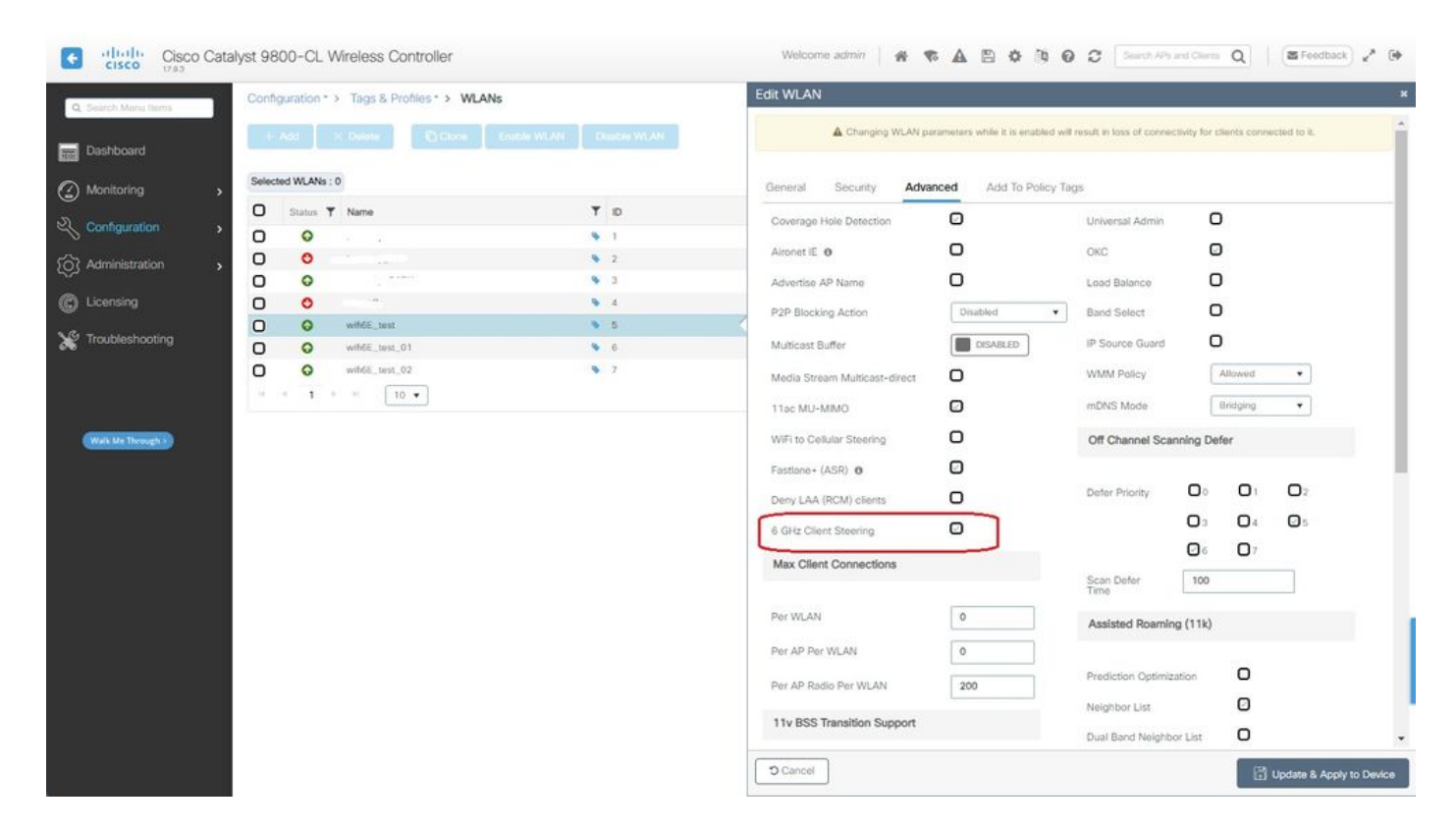

#### Configure 6-GHz Client Steering on the WLAN (CLI)

Device# configure terminal Device(config)# wlan wlan-name *id ssid-name* Device(config-wlan)# client-steering

#### Verification

To verify if the configuration is in place issue the command as shown here:

<#root>

WLC9800#

show wireless client steering

```
Client Steering Configuration Information
Macro to micro transition threshold : -55 dBm
Micro to Macro transition threshold : -65 dBm
Micro-Macro transition minimum client count : 3
```

```
Micro-Macro transition client balancing window : 3
 Probe suppression mode : Disabled
 Probe suppression transition aggressiveness : 3
 Probe suppression hysteresis : -6 dB
 6Ghz transition minimum client count : 3
 6Ghz transition minimum window size : 3
 6Ghz transition maximum channel util difference : 20%
 6Ghz transition minimum 2.4Ghz RSSI threshold : -60 dBm
 6Ghz transition minimum 5Ghz RSSI threshold : -65 dBm
WLAN Configuration Information
WLAN Profile Name 11k Neighbor Report 11v BSS Transition
_____
                                       _____
    wifi6E_test Enabled
wifi6E_test_01 Enabled
                                    Enabled
5
                                      Enabled
6
7
    wifi6E_test_02 Enabled
                                      Enabled
WLC9800#
show wlan id 5 | i Client Steering
```

```
6Ghz Client Steering : Enabled
```

#### **Client Connectivity**

In this section it is shown the process OTA of each client connecting to the WLAN.

The lab was with these conditions:

- Clients and APs were ~1 meter in line of sight without obstructions.
- All APs broadcasting WLAN with Channel Width of 160MHz and power level 1.
- The client devices were switched on the same VLAN as the iperf server.
- All APs connected via 1Gbps link.

| ✓ 6 GHz Radios           |       |         |  |                |   |                 |   |                     |   |                   |   |                |   |                |   |               |                            |               |   |
|--------------------------|-------|---------|--|----------------|---|-----------------|---|---------------------|---|-------------------|---|----------------|---|----------------|---|---------------|----------------------------|---------------|---|
| Total 6 GHz radios : 4 🖸 |       |         |  |                |   |                 |   |                     |   |                   |   |                |   |                |   |               |                            |               |   |
| AP Name                  | 1     | Slot No |  | Base Radio MAC | ÷ | Admin<br>Status | 1 | Operation<br>Status | 1 | Policy Tag 👃      | ÷ | Site Tag       | : | RF Tag         | ÷ | Channel Width | Channel :                  | Power Level 0 | : |
| AP9166_0E.6220           | Let   | 2       |  | 7411.b2d2.9740 |   | •               |   | 0                   |   | Wifi6E_TestPolicy |   | TiagoHomePTAPs |   | default-rf-tag |   | 160 MHz       | (69,65,73,77,81,85,89,93)* | *1/8 (19 dBm) |   |
| AP9162_53.CA50           | Lett. | 2       |  | 3891.b713.80e0 |   | •               |   | 0                   |   | Wifi6E_TestPolicy |   | TiagoHomePTAPs |   | default-rf-tag |   | 160 MHz       | (5,1,9,13,17,21,25,29)*    | *1/8 (17 dBm) |   |
| AP9135_5C.F524           | Lat   | 3       |  | 00df.1ddd.7d30 |   | 0               |   | 0                   |   | Wih6E_TestPolicy  |   | TiagoHomePTAPs |   | default-rf-tag |   | 160 MHz       | (53,49,57,61,33,37,41,45)* | *1/8 (16 dBm) |   |

#### Tests with AP 9166

#### NetGear A8000

Client details in WLC:

<#root>

#show wireless client mac-address 9418.6548.7095 detail

```
Client MAC Address : 9418.6548.7095
[...]
Client IPv4 Address : 192.168.1.163
[...]
```

AP MAC Address : 7411.b2d2.9740 AP Name: AP9166\_0E.6220 AP slot : 2 Client State : Associated Policy Profile : Policy4TiagoHome Flex Profile : TiagoHomeFlexProfile Wireless LAN Id: 5 WLAN Profile Name: wifi6E\_test Wireless LAN Network Name (SSID): wifi6E\_test BSSID : 7411.b2d2.9747 Connected For : 1207 seconds Protocol : 802.11ax - 6 GHz Channel : 69 [...] Current Rate : m11 ss2 Supported Rates : 54.0 [...] Policy Type : WPA3 Encryption Cipher : CCMP (AES) Authentication Key Management : SAE AAA override passphrase : No SAE PWE Method : Hash to Element(H2E) [...] Protected Management Frame - 802.11w : Yes EAP Type : Not Applicable [...] [...] FlexConnect Data Switching : Local FlexConnect Dhcp Status : Local FlexConnect Authentication : Local Client Statistics: Number of Bytes Received from Client : 1026751751 Number of Bytes Sent to Client : 106125429 Number of Packets Received from Client : 793074 Number of Packets Sent to Client : 184944 Number of Policy Errors : 0 Radio Signal Strength Indicator : -44 dBm

Signal to Noise Ratio : 49 dB

[...] Device Classification Information:

```
Device Type : Microsoft-Workstation
```

Device Name : CSCO-W-xxxxxx

Protocol Map : 0x000029 (OUI, DHCP, HTTP) Device OS : Windows NT 10.0; Win64; x64

#### Pixel 6a

Client details in WLC:

<#root>

#show wireless client mac-address 2495.2f72.8a66 detail Client MAC Address : 2495.2f72.8a66 [...] Client IPv4 Address : 192.168.1.162 [...] AP MAC Address : 7411.b2d2.9740 AP Name: AP9166\_0E.6220 AP slot : 2 Client State : Associated Policy Profile : Policy4TiagoHome Flex Profile : TiagoHomeFlexProfile Wireless LAN Id: 5 WLAN Profile Name: wifi6E\_test Wireless LAN Network Name (SSID): wifi6E\_test BSSID : 7411.b2d2.9747 Connected For : 329 seconds Protocol : 802.11ax - 6 GHz Channel : 69 Client IIF-ID : 0xa000000a Association Id : 33 Authentication Algorithm : Open System [...] Current Rate : 6.0 Supported Rates : 61.0 [...] Policy Type : WPA3 Encryption Cipher : CCMP (AES) Authentication Key Management : SAE AAA override passphrase : No

[...] Protected Management Frame - 802.11w : Yes EAP Type : Not Applicable [...] Session Manager: Point of Attachment : capwap\_90000025 IIF ID : 0x9000025 Authorized : TRUE Session timeout : 86400 Common Session ID: 0000000000171BC51FF477 Acct Session ID : 0x0000000 Auth Method Status List Method : SAE Local Policies: Service Template : wlan\_svc\_Policy4TiagoHome (priority 254) VLAN : default Absolute-Timer : 86400 Server Policies: **Resultant Policies:** VLAN Name : default VLAN : 1 Absolute-Timer : 86400 [...] FlexConnect Data Switching : Local FlexConnect Dhcp Status : Local FlexConnect Authentication : Local Client Statistics: Number of Bytes Received from Client : 603220312 Number of Bytes Sent to Client : 72111916 Number of Packets Received from Client : 461422 Number of Packets Sent to Client : 107888 Number of Policy Errors : 0 Radio Signal Strength Indicator : -45 dBm Signal to Noise Ratio : 48 dB [...] Device Classification Information: Device Type : Android-Google-Pixel Device Name : Pixel-6a Protocol Map : 0x000029 (OUI, DHCP, HTTP) Device OS : X11; Linux x86\_64

SAE PWE Method : Hash to Element(H2E)

#### Samsung S23

Client details in WLC:

<#root>

#show wireless client mac-address 0429.2ec9.e371 detail Client MAC Address : 0429.2ec9.e371 [...] Client IPv4 Address : 192.168.1.160 [...] AP MAC Address : 7411.b2d2.9740 AP Name: AP9166\_0E.6220 AP slot : 2 Client State : Associated Policy Profile : Policy4TiagoHome Flex Profile : TiagoHomeFlexProfile Wireless LAN Id: 5 WLAN Profile Name: wifi6E\_test Wireless LAN Network Name (SSID): wifi6E\_test BSSID : 7411.b2d2.9747 Connected For : 117 seconds Protocol : 802.11ax - 6 GHz Channel : 69 Client IIF-ID : 0xa0000002 Association Id : 33 Authentication Algorithm : Open System [...] Current Rate : 6.0 Supported Rates : 54.0 [...] Policy Type : WPA3 Encryption Cipher : CCMP (AES) Authentication Key Management : SAE AAA override passphrase : No SAE PWE Method : Hash to Element(H2E) [...] Protected Management Frame - 802.11w : Yes EAP Type : Not Applicable [...] Session Manager: Point of Attachment : capwap\_90000025 IIF ID : 0x9000025 Authorized : TRUE

Session timeout : 86400

Common Session ID: 00000000001713C518E305 Acct Session ID : 0x0000000 Auth Method Status List Method : SAE Local Policies: Service Template : wlan\_svc\_Policy4TiagoHome (priority 254) VLAN : default Absolute-Timer : 86400 Server Policies: **Resultant Policies:** VLAN Name : default VLAN : 1Absolute-Timer : 86400 [...] FlexConnect Data Switching : Local FlexConnect Dhcp Status : Local FlexConnect Authentication : Local Client Statistics: Number of Bytes Received from Client : 550161686 Number of Bytes Sent to Client : 5751483 Number of Packets Received from Client : 417388 Number of Packets Sent to Client : 63427 Number of Policy Errors : 0 Radio Signal Strength Indicator : -52 dBm Signal to Noise Ratio : 41 dB [...] Device Classification Information: Device Type : Android-Device Device Name : Galaxy-S23 Protocol Map : 0x000029 (OUI, DHCP, HTTP) Intel AX211 Client details in WLC: <#root>

#show wireless client mac-address 286b.3598.580f detail Client MAC Address : 286b.3598.580f [...] Client IPv4 Address : 192.168.1.159 [...] AP MAC Address : 7411.b2d2.9740 AP Name: AP9166\_0E.6220 AP slot : 2 Client State : Associated Policy Profile : Policy4TiagoHome Flex Profile : TiagoHomeFlexProfile Wireless LAN Id: 5 WLAN Profile Name: wifi6E\_test Wireless LAN Network Name (SSID): wifi6E\_test BSSID : 7411.b2d2.9747 Connected For : 145 seconds Protocol : 802.11ax - 6 GHz Channel : 69 Client IIF-ID : 0xa0000001 Association Id : 35 Authentication Algorithm : Open System [...] Current Rate : 6.0 Supported Rates : 54.0 AAA QoS Rate Limit Parameters: QoS Average Data Rate Upstream : (kbps) QoS Realtime Average Data Rate Upstream : (kbps) QoS Burst Data Rate Upstream : (kbps) QoS Realtime Burst Data Rate Upstream : (kbps) QoS Average Data Rate Downstream : (kbps) QoS Realtime Average Data Rate Downstream : (kbps) QoS Burst Data Rate Downstream : (kbps) QoS Realtime Burst Data Rate Downstream : (kbps) [...] Policy Type : WPA3 Encryption Cipher : CCMP (AES) Authentication Key Management : SAE AAA override passphrase : No SAE PWE Method : Hash to Element(H2E) [...] Protected Management Frame - 802.11w : Yes [...] Session Manager: Point of Attachment : capwap\_90000025 IIF ID : 0x9000025 Authorized : TRUE Session timeout : 86400 Common Session ID: 0000000000171CC520478F Acct Session ID : 0x0000000 Auth Method Status List Method : SAE Local Policies: Service Template : wlan\_svc\_Policy4TiagoHome (priority 254) VLAN : default Absolute-Timer : 86400 Server Policies: Resultant Policies: VLAN Name : default VLAN : 1 Absolute-Timer : 86400 [...] FlexConnect Data Switching : Local FlexConnect Dhcp Status : Local FlexConnect Authentication : Local Client Statistics: Number of Bytes Received from Client : 335019921 Number of Bytes Sent to Client : 3315418 Number of Packets Received from Client : 250583 Number of Packets Sent to Client : 38960 Number of Policy Errors : 0 Radio Signal Strength Indicator : -54 dBm Signal to Noise Ratio : 39 dB [...] Device Classification Information: Device Type : LENOVO 21CCS43W0T Device Name : CSCO-W-xxxxxxx

```
Protocol Map : 0x000429 (OUI, DOT11, DHCP, HTTP)
Device OS : Windows 10
```

Here you can observe the network details provided by each client:

| NetG                                                         | earA8000                                                                                | P                      | ixel 6                  | a            | Samsu                                      | ng S23                    | Intel AX211                                       |                                                                                 |  |  |
|--------------------------------------------------------------|-----------------------------------------------------------------------------------------|------------------------|-------------------------|--------------|--------------------------------------------|---------------------------|---------------------------------------------------|---------------------------------------------------------------------------------|--|--|
| Name:                                                        | A8000_NETGEAR                                                                           | A101 🌢                 |                         | 0            | 18:01 🛋 🎯                                  | 15 A 99%∎                 |                                                   |                                                                                 |  |  |
| Description:<br>Physical address (MAC):                      | NETGEAR A8000 WiFi 6 & 6E Adapter                                                       | €                      |                         | ,            | <                                          |                           | Name:                                             | Wi-Fi                                                                           |  |  |
| Status:                                                      | Operational                                                                             | Network details        |                         |              | wifi6E                                     | E_test                    | Description:<br>Physical address (MAC):           | Intel(R) Wi-Fi 6E AX211 160MHz<br>28:6b:35:98:58:0f                             |  |  |
| Maximum transmission unit:<br>Link speed (Receive/Transmit): | 1500<br>1201/1201 (Mbps)                                                                | netwo                  |                         |              | line in the                                | lu.                       | Status:<br>Maximum transmission unit:             | Operational<br>1500                                                             |  |  |
| DHCP enabled:<br>DHCP servers:                               | Yes<br>192.168.1.254                                                                    | wifi6E_test            |                         |              | Conn                                       | ected                     | Link speed (Receive/Transmit):<br>DHCP enabled:   | 2402/2402 (Mbps)<br>Yes                                                         |  |  |
| DHCP lease obtained:                                         | Monday, June 19, 2023 6:20:11 PM                                                        | Ū                      | ×                       |              | Network speed     Security                 | 2.2 Gbps<br>WPA3-Personal | DHCP servers:<br>DHCP lease obtained:             | 192.168.1.254<br>Monday, June 19, 2023 6:02:34 PM                               |  |  |
| IPv4 address:                                                | 192.168.1.163/24                                                                        | Forget                 | Disconnect              | Share        |                                            |                           | DHCP lease expires:<br>IPv4 address:              | Tuesday, June 20, 2023 6:02:34 PM<br>192.168.1.159/24                           |  |  |
| IPv6 address:                                                | 2001:8a0:fb91:1c00:f6e7:e29c:f0e1:63ea/64,<br>2001:8a0:fb91:1c00:299c:6c3b:b3c0:59b6/12 | Excellent              | auengur                 |              | Auto reconnect                             |                           | IPv6 address:                                     | 2001:8a0:fb91:1c00:edb2:8d62:d379:c53b/64, 2i<br>fe80::ac5b:e1e1:67ba:c353%8/64 |  |  |
| IPv4 default gateway:<br>IPv6 default gateway:               | 192.168.1.254<br>fe80::5afc:20ff:fe9e:59af%16                                           | Freque<br>6 GHz        | ency                    |              | Quick Share<br>Share this network with a n | earby Galaxy user. They's | IPv6 default gateway:                             | fe80::5afc:20ff:fe9e:59af%8                                                     |  |  |
| DNS servers:                                                 | 2001:8a0:fb91:1c00::1 (Unencrypted)<br>192.168.1.254 (Unencrypted)                      | WPA3-Pe                | ty<br>nsonal            |              | Manage router                              |                           | DNS domain name:                                  | 192.168.1.254 (Unencrypted)                                                     |  |  |
| DNS domain name:                                             | Home                                                                                    | \$ Netwo<br>Detect au  | rk usage<br>tomatically |              | <ul> <li>View more</li> </ul>              |                           | DNS connection suffix:<br>DNS search suffix list: | Home                                                                            |  |  |
| DNS search suffix list:                                      | nome                                                                                    | Privacy     Use device | e MAC                   |              | GR code                                    | 1<br>Forget               | Network name:                                     | wifi6E_test                                                                     |  |  |
| Network name:<br>NetGearA8000 Client                         | Pixel6a                                                                                 | a Client               | Details                 | S23 Client D | etails                                     | AX211 Client Deta         | tils                                              |                                                                                 |  |  |

## Troubleshoot

The troubleshooting section of this document is aimed to provide general guidance on troubleshooting WLAN broadcasting issues rather then client specific problems that can occur when using any of the band operations explained in this document.

Troubleshooting on the client-side depends a lot on the client operating system. Windows allows to scan for networks and identify if the 6GHz BSSIDs are being heard by the laptop. The section about colocated APs show you what other BSSID from the same APs were learned through RNR report.

```
C:\Windows\System32>netsh wlan show networks mode=Bssid
Interface name : A8000_NETGEAR
There are 4 networks currently visible.
(...)
    ) 3 : Darcruss
Network type : Intrastruct
Authentication : WPA3-Personal
: CCMP
SSID 3 : Darchis6
                               : Infrastructure
                               : 10:a8:29:30:0d:07
    BSSID 1
          Signal : 6%
Radio type : 802.11ax
          Band : 6 GHz
Channel : 69
          Hash-to-Element: : Supported
          Bss Load:
               Connected Stations:
                                                0
               Connected Stations: 0
Channel Utilization: 2 (0 %)
               Medium Available Capacity: 23437 (749984 us/s)
          Colocated APs:
                              : 3
              BSSID: 10:a8:29:30:0d:01, Band: 2.4 GHz, Channel: 1
              BSSID: 10:a8:29:30:0d:0f, Band: 5 GHz , Channel: 36
              BSSID: 10:a8:29:30:0d:0e, Band: 5 GHz , Channel: 36
          Basic rates (Mbps) : 6 12 24
          Other rates (Mbps) : 9 18 36 48 54

      2
      : 10:a8:29:30:0d:0f

      Signal
      : 57%

      Radio type
      : 802.11ax

    BSSID 2
          Band
Channel
                               : 5 GHz
                               : 36
          Hash-to-Element: : Supported
          Bss Load:
               Connected Stations: 0
Channel Utilization: 9 (3 %)
               Medium Available Capacity: 23437 (749984 us/s)
          Colocated APs:
                              : 1
              BSSID: 10:a8:29:30:0d:07, Band: 6 GHz , Channel: 69
          Basic rates (Mbps) : 6 12 24
          Other rates (Mbps) : 9 18 36 48 54

      3
      : 18:f9:35:4d:9d:67

      Signal
      : 79%

      Radio type
      : 802.11ax

    BSSID 3
          Band : 6 GHz
Channel : 37
          Hash-to-Element: : Supported
          Bss Load:
               Connected Stations:
                                                0
```

Channel Utilization: 2 (0 %) Medium Available Capacity: 23437 (749984 us/s) Colocated APs: : 3 BSSID: 18:f9:35:4d:9d:6f, Band: 5 GHz , Channel: 52 BSSID: 18:f9:35:4d:9d:6e, Band: 5 GHz , Channel: 52 BSSID: 18:f9:35:4d:9d:61, Band: 2.4 GHz, Channel: 11 Basic rates (Mbps) : 6 12 24 Other rates (Mbps) : 9 18 36 48 54

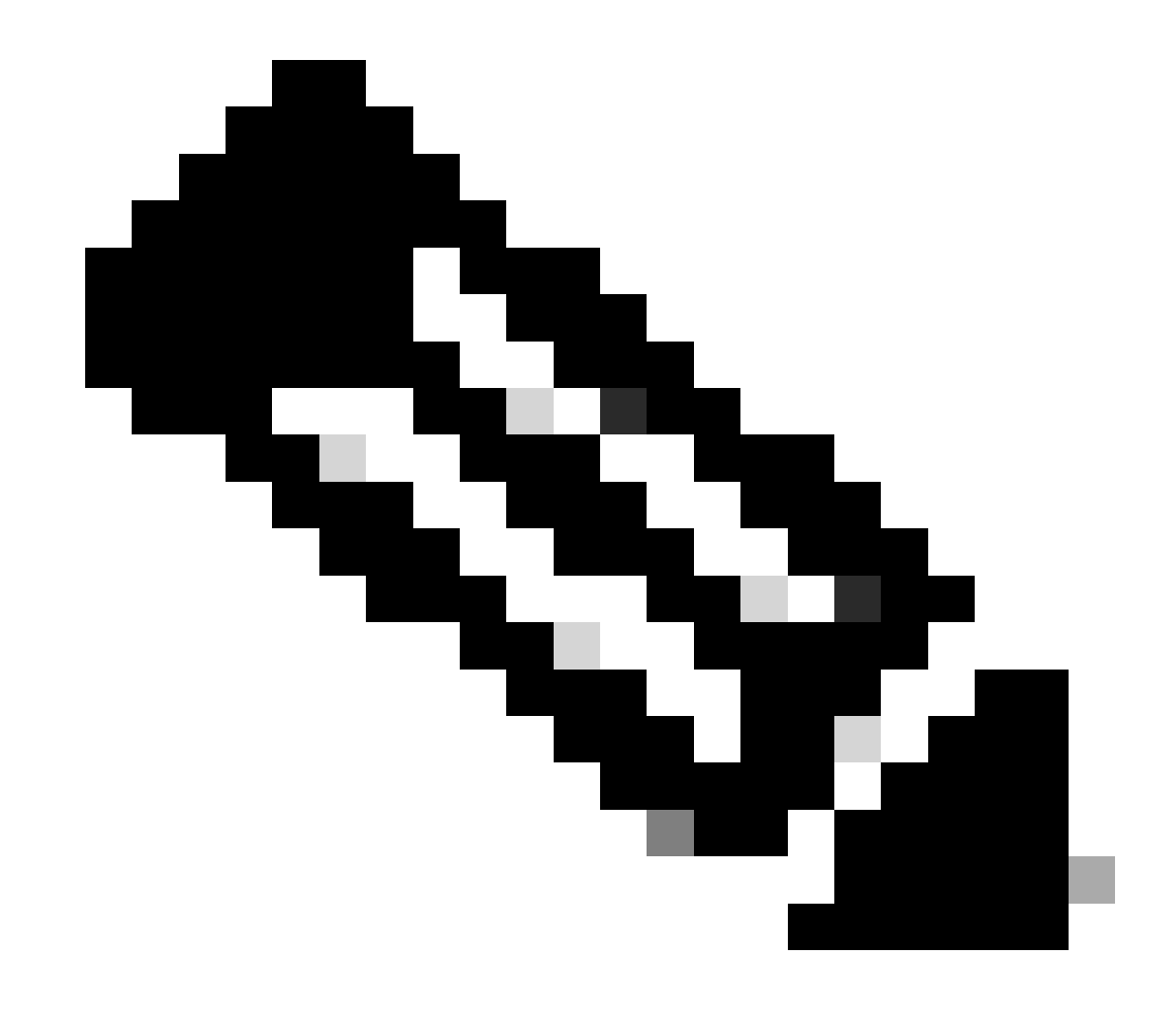

Note: Refer to Important Information on Debug Commands before you usedebugcommands.

To troubleshoot client connectivity issues, it is recommended to use these documents:

Troubleshoot Catalyst 9800 Client Connectivity Issues Flow .

<u>Understand Wireless Debugs and Log Collection on Catalyst 9800 Wireless LAN Controllers</u>.

For AP troubleshooting it is recommended to use this document:

Troubleshoot COS APs

For throughput calculation and validation, please check this guide:

802.11ac wireless throughput testing and validation guide .

Even though it was created when 11ac was released, the same calculations apply for 11ax.

## **Related Information**

What is Wi-Fi 6E?

What Is Wi-Fi 6 vs. Wi-Fi 6E?

Wi-Fi 6E At-a-Glance

Wi-Fi 6E: The Next Great Chapter in Wi-Fi White Paper

Cisco Live - Architecting Next Generation Wireless Network with Catalyst Wi-Fi 6E Access Points

Countries Enabling Wi-Fi in 6 GHz (Wi-Fi 6E)

Cisco Catalyst 9800 Series Wireless Controller Software Configuration Guide 17.9.x

WPA3 Deployment Guide